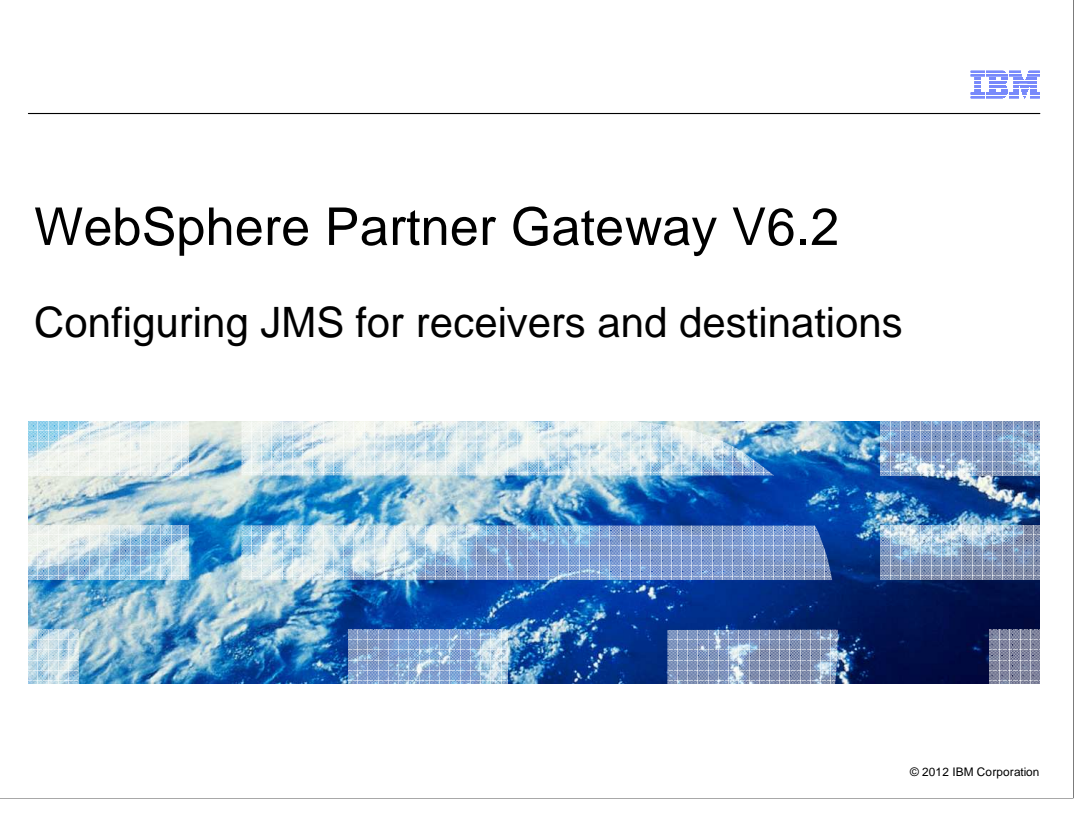

This presentation focuses on the configuration steps necessary to use the JMS transport with WebSphere Partner Gateway 6.2. You will see how to create queue connection factories and queue definitions for receivers and destinations, using both WebSphere Application Server and JMSAdmin. At the end, you will see some steps showing the configuration setup necessary to run test transactions using the JMS protocol definitions configured for the WebSphere Partner Gateway elements.

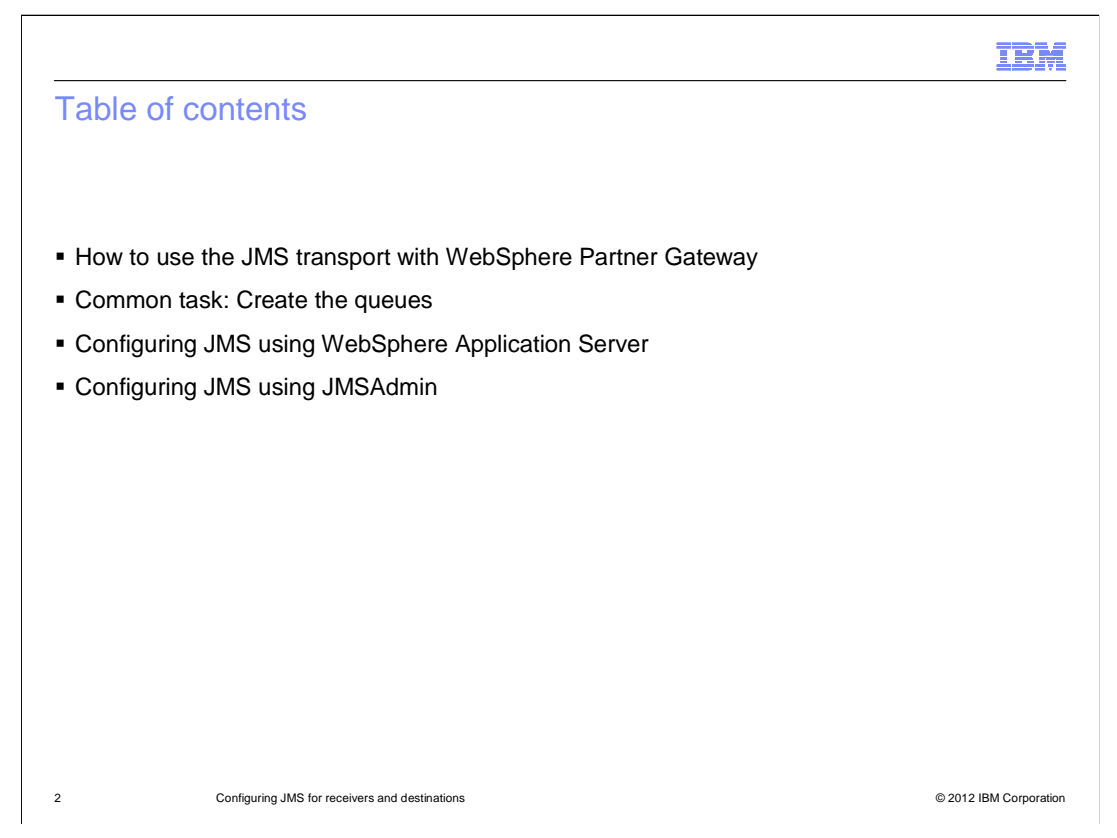

In this presentation you will be starting with specific information about how to use the JMS transport within WebSphere Partner Gateway.

Next, the queues creation, which is a common task, whether you want to proceed with configuring JMS using the WebSphere Application Server interface of JMSAdmin.

Then you will see the specifics of the different methods that you can use to create the JMS Queue Connection Factory - or QCF - and the queue definitions for the WebSphere Partner Gateway elements.

The WebSphere Partner Gateway configuration will follow and, as a final step for each method, you will see how to run a test transaction.

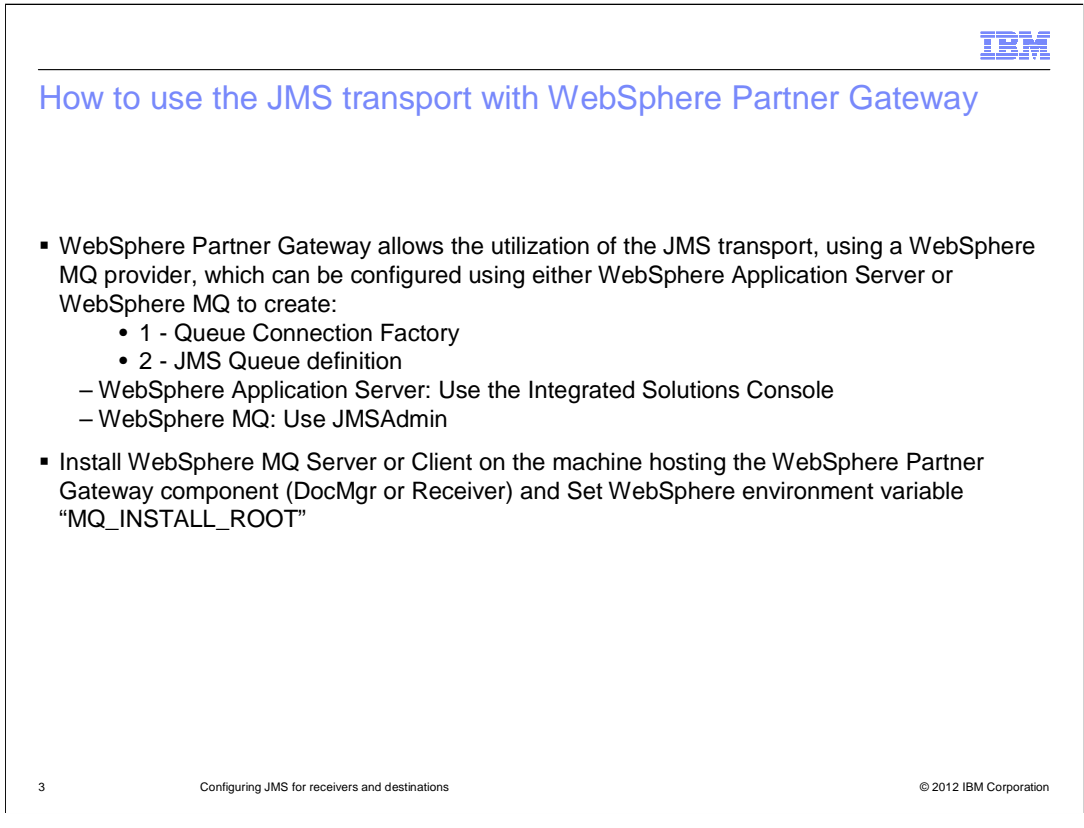

You can perform the JMS integration using the WebSphere Message Queue product. In order to do that, you need to perform some configuration tasks, like creating QCFs and queue definitions, which can be done either using the WebSphere Application Server administrative console or JMSAdmin.

As shown at the bottom of this slide, you need access to the WebSphere MQ jars, which can be accomplished by setting the "MQ\_INSTALL\_ROOT" environment variable.

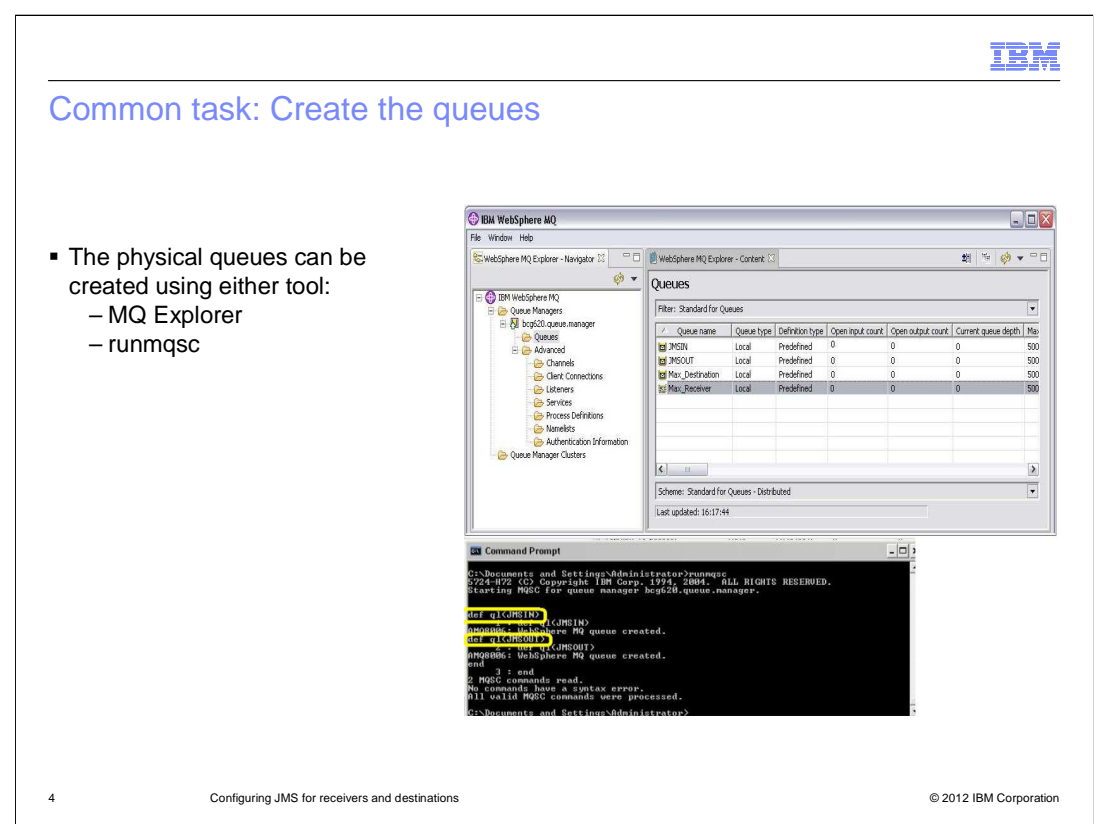

The options for creating the physical queues in WebSphere MQ include using either the runmqsc command or the MQ Explorer graphical tool. Both methods are valid and reach the same result.

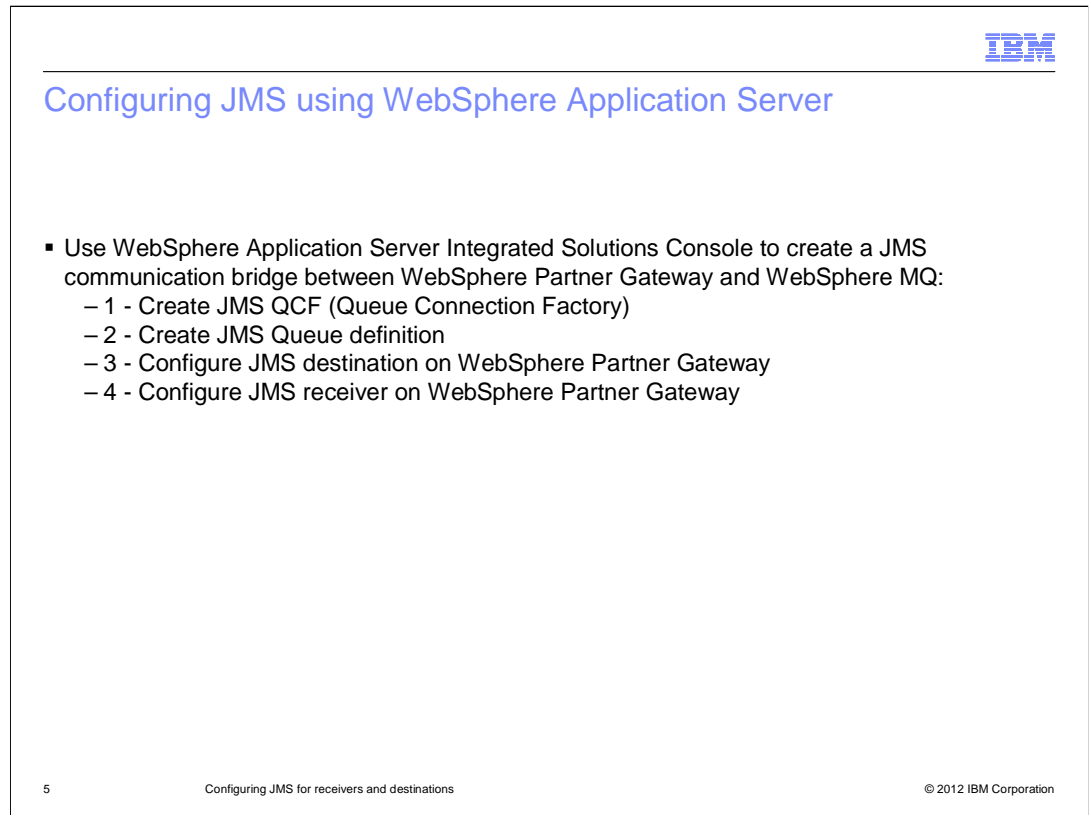

This slide covers configuration of JMS using the WebSphere Application Server administrative console. The administration console is the tool to use for the first two tasks on the list shown in this slide, that is, create the JMS QCF, and create the JMS queue definition. The last two tasks, configuring the WebSphere Partner Gateway JMS receiver and destination, are performed in the WebSphere Partner Gateway console.

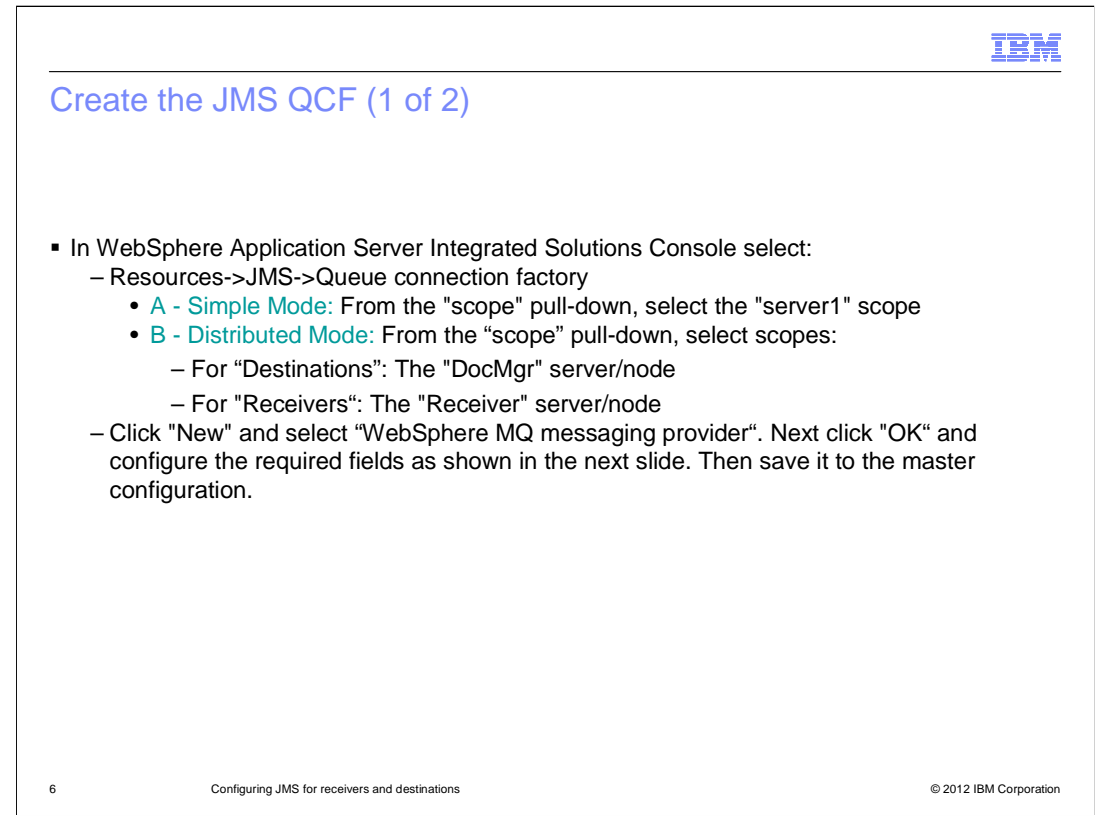

In order to create the JMS Queue Connection Factory, you need to select "Resource>JMS>Queue Connection Factory" from the WebSphere Application Server administrative console.

Then, depending on the WebSphere Partner Gateway installed "mode", select the appropriate scope. Select "WebSphere MQ messaging provider" in the next panel and proceed on to configuring the required fields. Finally, save the changes to the master configuration.

| Create the JMS QCF (2 of 2)                                                                                                    |                                                                                                    |
|----------------------------------------------------------------------------------------------------|----------------------------------------------------------------------------------------------------|
| MS providers ? =                                                                                                    | JMS providers 7                                                                                                    |
| <u>IMS providers</u> > New > Queue connection factories<br>A queue connection factory is used to create connections to the associated JMS provider of the JMS<br>queuee destinations, for point-to-point messaging.                                           | Meanages<br>B Additional Properties for this object will not be available to edit until its<br>general properties are applied by dicking on either Apply or OK.                                                                                                    |
| Scope: Cell=wpgCell. Node=bcgnode_SM_620_max2000a.raleigh.ibm.com, Server=server1<br>Scope specifies the level at which the resource definition is visible. For detailed<br>information on what scope is and how it works, <u>see the scope settings help</u> | 2HE providers > New > Queue concellon factories > WwhSphere HD messaging provider > New<br>A queue conscition factory is used to create conscitons to the sacolidad XMB provider of XMS queue<br>destinations, for point-to-point messaging, Uae WebSphere HQ queue connection factory administrative<br>objects to manage queue connection factories of the WebSphere HQ view connection factory administrative<br>objects to manage queue connection factories of the WebSphere HQ view connection. |
| Node=bcgnode_SM_620_max2000a.releigh.ibm.com. Server=server1 💌                                                                                                    | Configuration                                                                                                    |
| E Preferences                                                                                                    | General Properties The additional properties will not be available until                                                                                                    |
|                                                                                                    | Scope the general properties for<br>Node=bcgnode_SM_620_max2000a.raleigh.ibm.com,Server=server1 this item are applied or                                                                                                    |
| New Delete                                                                                                    | aved.                                                                                                    |
|                                                                                                    | Provider<br>WebSphere MQ messaging provider = Custom properties                                                                                                    |
| Select Name 🔿 JNDI name 🔿 Provider 🔿 Description 🗇 Scope 🔿                                                                                                    | Name     Connection pool                                                                                                    |
| None                                                                                                    | mailocgider.maximgiguer     Session pools     thDDI name                                                                                                    |
| Total 0                                                                                                    | jms/bcg/qcf/MaxMQQCF Related Items                                                                                                    |
|                                                                                                    | WPG Test: Queue Connection                                                                                                    |
| MC provident 2                                                                                                    | Factory authentication data                                                                                                    |
|                                                                                                    |                                                                                                    |
| <u>JMS providers</u> > New > Queue connection factories > Select JMS resource provider                                                                                                    | Category                                                                                                    |
| Scope cellsuwpaCellupodesubcapade SM 620 m                                                                                                    | Component-managed authentication alias                                                                                                    |
|                                                                                                    | (none) V                                                                                                    |
| Select the provider with which to create the Queue connection factory. The following                                                                                                    | Container-managed authentication alias<br>(none)                                                                                                    |
| providers support the selected resource type and are available at the selected scope.                                                                                                    | Mapping-configuration alias                                                                                                    |
|                                                                                                    |                                                                                                    |
| O Default messaging provider                                                                                                    | bcg620.queue.manager                                                                                                    |
| V5 default messaging provider                                                                                                    | Host<br>max2000a.raleioh.ibm.com                                                                                                    |
|                                                                                                    | Port                                                                                                    |
| Wepsphere MQ messaging provider                                                                                                    | 1414                                                                                                    |
| Ord Count                                                                                                    | java.channel                                                                                                    |
| OK Cancer                                                                                                    | Transport type                                                                                                    |
|                                                                                                    |                                                                                                    |
|                                                                                                    |                                                                                                    |
|                                                                                                    |                                                                                                    |
|                                                                                                    |                                                                                                    |
|                                                                                                    |                                                                                                    |
|                                                                                                    |                                                                                                    |
|                                                                                                    |                                                                                                    |

This slide shows screen captures of what has been mentioned earlier. The top left panel shows the selection to be made in the WebSphere Application Server administrative console and the scope needed, depending on whether WebSphere Partner Gateway is installed in Simple or Distributed mode. The bottom left panel shows the selection for WebSphere MQ as the JMS resource provider. The rightmost panel shows the attribute values to be entered.

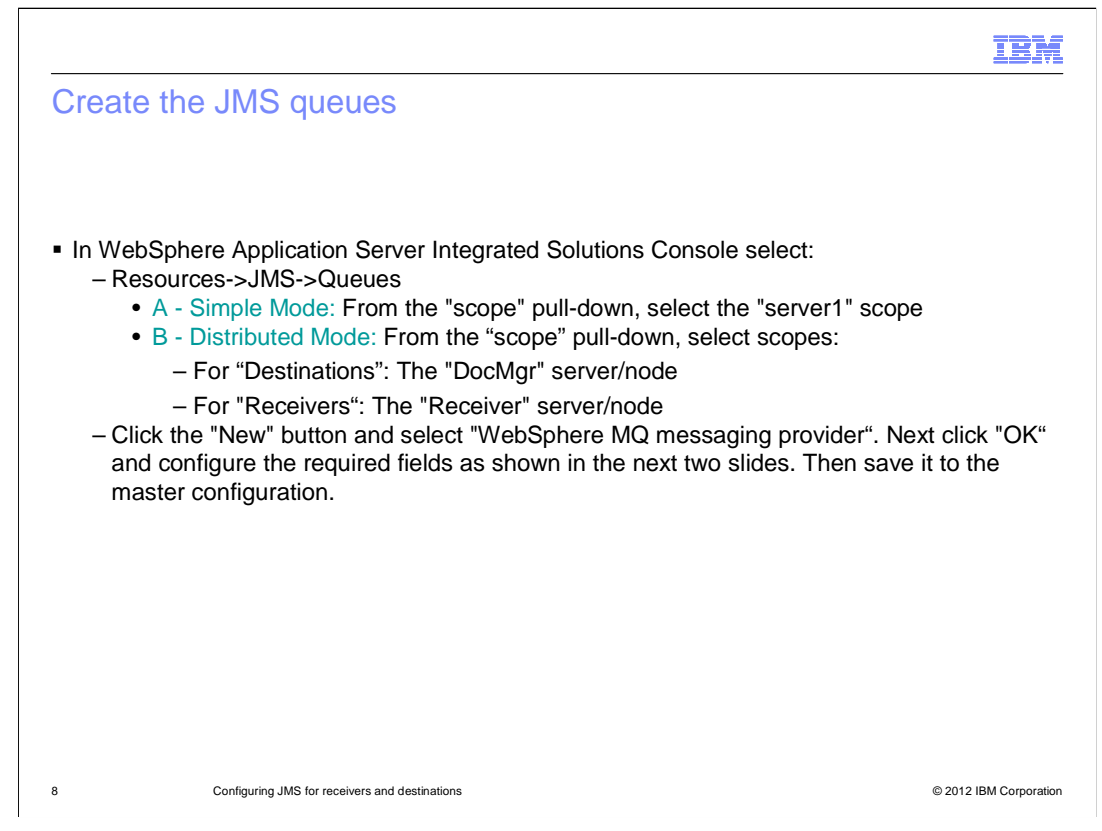

The next step is to create the JMS queue definitions. Select the "Resource>JMS>Queues" and, same as you saw earlier, select the scope, depending on the WebSphere Partner Gateway mode.

Then click "New", select WebSphere MQ as the messaging provider, and then configure the required fields, which you will see in detail on the next slide. After entering the value, save the changes to the master configuration.

|               |                                                |                                                                                  | and                              | ,                 | icuc                           |                                                                      |                                                                                     |
|---------------|------------------------------------------------|----------------------------------------------------------------------------------|----------------------------------|-------------------|--------------------------------|----------------------------------------------------------------------|-------------------------------------------------------------------------------------|
|               |                                                |                                                                                  |                                  |                   |                                |                                                                      |                                                                                     |
| eues          |                                                |                                                                                  |                                  |                   |                                | Configuration                                                        |                                                                                     |
| Queu<br>A JMS | es<br>i queue is used as a destination for poi | nt-to-point messaging.                                                           |                                  |                   |                                | General Properties                                                   | The additional properties will not                                                  |
| E Sc          | ope: Cell-wpgCell. Node-bcgnode_SM_            | 020_max2000a.raleigh.ibm.com, Serve                                              | -server1                         |                   |                                | Scope<br>Node=bcgnode_SM_620_max2000a.releigh.ibm.com.Server=server1 | be available until the general<br>properties for this item are applied<br>or saved. |
|               | Node=bcgnode_SM_620_max2000a.                  | source definition is visible. For detailed i<br>aleigh.ibm.com, Server=servers 💌 | ntormation or                    | what scope is an  | d how it works, <u>see the</u> | Provider                                                             | Additional Properties     Custom properties                                         |
| E Pr          | eferences                                      |                                                                                  |                                  |                   |                                | WebSphere MQ messaging provider<br>+ /lame                           | <ul> <li>MQ Config</li> </ul>                                                       |
| Nev           | Delete                                         |                                                                                  |                                  |                   |                                | jims.bcg.queue.Max_Destination                                       |                                                                                     |
| 0             |                                                | WDF service A                                                                    |                                  | Description O     |                                | jms/bcg/queue/Max_Destination                                        |                                                                                     |
|               | ims.bcg.queue.alertEventQ                      | jms/bcg/queue/alertEventQ                                                        | Default                          | Crescription Q    | Node=bcgnode_SMs               | WPG Test: Destination Queue                                          |                                                                                     |
|               | ima.bcg.gueue.elertQ                           | jms/bcg/queue/alertQ                                                             | Default<br>messaging<br>provider |                   | Node=bcgnode_5Ma               | Chinese                                                              |                                                                                     |
|               | ims.bcg.queue.datalogErrorQ                    | jms/bcg/queue/datalogErrorQ                                                      | Default<br>messaging<br>provider |                   | Node=bcgnode_SMs               | Persistence                                                          |                                                                                     |
|               | ima.bcg.gueve.datalogQ                         | jms/bcg/queue/datalogQ                                                           | Default<br>messaging<br>provider |                   | Node=bcgnode_8Ma               | APPLICATION DEFINED                                                  |                                                                                     |
|               | ims.bcg.gueue.deliven/ManagerQ                 | jms/bcg/queue/deliveryManagerQ                                                   | Default<br>messaging<br>provider |                   | Node=bcgnode_SMs               | Specified priority                                                   |                                                                                     |
|               | ims.bcg.queue.delivervQ                        | jms/bcg/queue/deliveryQ                                                          | Default<br>messaging<br>provider |                   | Node=bcgnode_8Ma               | APPLICATION DEFINED                                                  |                                                                                     |
|               | ims.bcg.gueue.main_InboundQ                    | jms/bcg/queue/main_InboundQ                                                      | Default<br>messaging<br>provider |                   | Node=bcgnode_SMa               | Specified expiry<br>0 milliseconds                                   |                                                                                     |
|               | Ims.bcg.queve.signal InboundQ                  | jms/bcg/queue/signal_InboundQ                                                    | Default<br>messaging<br>provider |                   | Node=bcgnode_SMa               | Association     Max_SMSOUT      Association                          |                                                                                     |
| -             | ima bra queue sunc Jahound()                   | ime/bco/oueue/cues_toboundO                                                      | messaging<br>provider            |                   | Nodesbranode SM                | bcg620-queue-manager<br>CCSID                                        |                                                                                     |
|               | Install destant incompo                        | Just per donor shuc Tuppono S                                                    | provider                         |                   | Noce-ocgnose_one               | Use native encoding                                                  |                                                                                     |
| Tota          | N 10                                           |                                                                                  |                                  |                   |                                | Integer encoding                                                     |                                                                                     |
| eues          |                                                |                                                                                  |                                  |                   |                                | Decimal encoding                                                     |                                                                                     |
| Ques          | res > Select JMS resource provider             |                                                                                  |                                  |                   |                                | Normal Y                                                             |                                                                                     |
| Sele          | st the provider with which to create the (     | Dueue. The following providers support to                                        | e selected or                    | source tune and a | re available at the cele       | ItteNormal Y                                                         |                                                                                     |
| scop          | e.                                             | former the renorming providers support of                                        |                                  | source type and a |                                |                                                                      |                                                                                     |
| C             | Default messaging provider                     |                                                                                  |                                  |                   |                                | WebSphere MQ Queue Connection Properties                             |                                                                                     |
| C             | VS default messaging provider                  |                                                                                  |                                  |                   |                                | Rueue manager host<br>max2000a.raleigh.ibm.com                       |                                                                                     |
| •             | WebSphere MQ messaging provider                |                                                                                  |                                  |                   |                                | Queue manager.port                                                   |                                                                                     |
| 0             | Cancel                                         |                                                                                  |                                  |                   |                                | demen connection channel name                                        |                                                                                     |
|               |                                                |                                                                                  |                                  |                   |                                | Baratonina                                                           |                                                                                     |

Here are the graphical details for the JMS destination queue, shown by screen captures:

The top left panel shows the selection to be made in the WebSphere Application Server administrative console and the scope needed depending on whether WebSphere Partner Gateway is installed in Simple or Distributed mode.

The bottom left panel shows the selection for WebSphere MQ as the messaging provider.

And the rightmost panel shows the attribute values to be entered, such as the destination queue name, JNDI name, base queue name, base queue manager, target client, queue manager host name and port, and the channel name.

| wouns.             |                                          |                                              |                                  |                    |                          | Configuration                                                                                 |
|--------------------|------------------------------------------|----------------------------------------------|----------------------------------|--------------------|--------------------------|-----------------------------------------------------------------------------------------------|
| A JMS qu           | ueue is used as a destination for poir   | nt-to-point messaging.                       |                                  |                    |                          | General Properties The additional properties be available until the gen                       |
| E scope            | ope specifies the level at which the re- | source definition is visible. For detailed i | nformation or                    | what scope is and  | d how it works, see the  | Score<br>Node=bcgnode_SM_620_max2000a.raleigh.ibm.com,Server=server1<br>Additional Properties |
| C                  | Node=bcgnode_SM_620_max2000a.n           | aleigh.ibm.com, Server=servers 💌             |                                  |                    |                          | Provider<br>WebSphere MQ messaging provider<br>Custom properties                              |
| Prefer             | rences                                   |                                              |                                  |                    |                          | * Name                                                                                        |
| IS In              | 1 HE 142                                 |                                              |                                  |                    |                          | * JNDI name                                                                                   |
| Select P           | Name 🗘                                   | JNDI name 🗘                                  | Provider 0                       | Description 0      | Scope 0                  | Description                                                                                   |
| □ <sup>1</sup>     | ma.bca.queue.elertEventQ                 | jms/bcg/queue/alertEventQ                    | Default<br>messaging             |                    | Node=bcgnode_SMa         | WPG Test: Receiver Queue                                                                      |
| □ <sup>2</sup>     | ma.bcg.gueve.alertQ                      | jms/bcg/queue/alertQ                         | Default<br>messaging             |                    | Node=bcgnode_SMs         |                                                                                               |
| □ <sup>1</sup>     | ims.bcg.queue.datalogErrorQ              | jms/bcg/queue/datalog€rrorQ                  | Default<br>messaging             |                    | Node=bcgnode_SMa         | Category                                                                                      |
|                    | ma.bca.queue.datalogQ                    | jms/bcg/queue/datalogQ                       | Default<br>messaging             |                    | Node=bcgnode_SMa         | APPLICATION DEFINED                                                                           |
| D 1                | ma.bcg.gueue.deliveryManagerQ            | jms/bcg/queue/deliveryManagerQ               | provider<br>Default              |                    | Node=bcgnode_5Ma         | APPLICATION DEFINED                                                                           |
| <b>D</b> 1         | ms.bcg.queue.delivervQ                   | jms/bcg/queue/deliveryQ                      | provider<br>Default              |                    | Node=bcgnode_SMs         |                                                                                               |
| _                  | inst his surger main TohoundO            | ims/hcs/oueue/main Inhound/0                 | provider<br>Default              |                    | Nodesbropode SM          | APPLICATION DEFINED                                                                           |
|                    |                                          | The set dense was free and                   | provider                         |                    |                          | 0 milliseconds                                                                                |
| □ <sup>1</sup>     | ima.bco.queue.aignel_InboundQ            | jms/bcg/queue/signal_InboundQ                | Defeult<br>messaging<br>provider |                    | Node=bcgnode_SMs         | * Rase queue name<br>Max_JMSEN                                                                |
| □ <sup>1</sup>     | ims.bcg.queue.svncDelivervManagerQ       | jms/bcg/queue/syncDeliveryManagerQ           | Default<br>messaging<br>provider |                    | Node=bcgnode_SMs         | Base queue manager name<br> bog620.queue.manager                                              |
|                    | ims.bca.aueue.svnc.InboundQ              | jms/bcg/queue/sync_InboundQ                  | Default<br>messaging<br>provider |                    | Node=bcgnode_SMs         | CCSID                                                                                         |
| Total 1            | o                                        |                                              |                                  |                    | *                        | Use native encoding                                                                           |
| ueues              |                                          |                                              |                                  |                    | 1                        | Normal 💌                                                                                      |
| Queues             | > Select JMS resource provider           |                                              |                                  |                    |                          | Normal V                                                                                      |
| Scope              | cells:wpgCellinodesibcgnode_SM_6         | 20_n                                         |                                  |                    |                          | Floating point encoding<br>IEEENormal                                                         |
| Select t<br>scope. | the provider with which to create the Q  | Queue. The following providers support th    | e selected re                    | source type and an | re available at the sele | Target dient<br>JMS V                                                                         |
| 00                 | efault messaging provider                |                                              |                                  |                    |                          | WebSphere NQ Queue Connection Properties                                                      |
| Ove                | 5 default messaging provider             |                                              |                                  |                    |                          | Queue manager.host<br>max2000a.raleigh.ibm.com                                                |
| 0 w                | ebSphere MQ messaging provider           |                                              |                                  |                    |                          | Queue manager port                                                                            |
| OK                 | Cancel                                   |                                              |                                  |                    |                          | 3434<br>Server connection channel name                                                        |
|                    |                                          |                                              |                                  |                    |                          | pavalchannel                                                                                  |

The considerations in the previous slide for the destination are also applicable for the receiver, as shown here.

| vie                                                                                                    | w the new                                                                                                    | OCF and                                                                                                    | uueu                                                                                                    |                                                                                                    |                                                                                                    |                                                                                                    |                                                                                                    |
|----------------------------------------------------------------------------------------------------|----------------------------------------------------------------------------------------------------|----------------------------------------------------------------------------------------------------|----------------------------------------------------------------------------------------------------|----------------------------------------------------------------------------------------------------|----------------------------------------------------------------------------------------------------|----------------------------------------------------------------------------------------------------|----------------------------------------------------------------------------------------------------|
|                                                                                                    |                                                                                                    |                                                                                                    | 90.00                                                                                                    |                                                                                                    |                                                                                                    |                                                                                                    |                                                                                                    |
| Queue                                                                                                    | e connection factories                                                                                                    |                                                                                                    |                                                                                                    |                                                                                                    |                                                                                                    |                                                                                                    |                                                                                                    |
| Aque                                                                                                    | ue connection factory is us                                                                                                    | sed to create connections                                                                                                    | to the associ                                                                                                    | ated JMS provider of                                                                                                    | the JMS                                                                                                    | queue destinations                                                                                    | , for point-to-point messaging.                                                                                                    |
| E acc                                                                                                    | oper Cell=wpgCell, Node=                                                                                                    | bcgnode_sm_620_max20                                                                                                    | Jooa.raleigh.i                                                                                                    | bm.com, server=ser                                                                                                    | Veri                                                                                                    |                                                                                                    |                                                                                                    |
|                                                                                                    | scope settings help                                                                                                    | t which the resource derin                                                                                                    | Ition is visible                                                                                                    | . For detailed inform                                                                                                    | hation or                                                                                                    | what scope is and i                                                                                   | NOW IE WORKE, 200 CHO                                                                                                    |
|                                                                                                    | Node=bcgnode_SM_620                                                                                                    | _max2000a.raleigh.ibm.c                                                                                                    | om, Server=s                                                                                                    | server1 💌                                                                                                    |                                                                                                    |                                                                                                    |                                                                                                    |
| E Pre                                                                                                    | eferences                                                                                                    |                                                                                                    |                                                                                                    |                                                                                                    |                                                                                                    |                                                                                                    |                                                                                                    |
| New                                                                                                    | Delete                                                                                                    |                                                                                                    |                                                                                                    |                                                                                                    |                                                                                                    |                                                                                                    |                                                                                                    |
|                                                                                                    | C # #                                                                                                    |                                                                                                    |                                                                                                    |                                                                                                    |                                                                                                    |                                                                                                    |                                                                                                    |
| Select                                                                                                    | t Name 🗢                                                                                                    | JNDI name 🗘                                                                                                    | Provider 🗘                                                                                                    | Description 🔿                                                                                                    | Scope                                                                                                    | 0                                                                                                    |                                                                                                    |
|                                                                                                    | ims-bco.ocf.MaxMOOCE                                                                                                    | jms/bcg/qcf/MaxMQQCF                                                                                                    | WebSphere                                                                                                    | WPG Testi Queue<br>Connection                                                                                                    | Node=b                                                                                                    | pcgnode_SM_620_m                                                                                      | ax2000a.raleigh.ibm.com.Server=serve                                                                                                    |
|                                                                                                    |                                                                                                    |                                                                                                    | provider                                                                                                    | Factory                                                                                                    |                                                                                                    |                                                                                                    |                                                                                                    |
| Total                                                                                                    | 11                                                                                                    |                                                                                                    |                                                                                                    |                                                                                                    |                                                                                                    |                                                                                                    |                                                                                                    |
|                                                                                                    |                                                                                                    |                                                                                                    |                                                                                                    |                                                                                                    |                                                                                                    |                                                                                                    |                                                                                                    |
| Oueus                                                                                                    | 95                                                                                                    |                                                                                                    |                                                                                                    |                                                                                                    |                                                                                                    |                                                                                                    |                                                                                                    |
| 0 1049                                                                                                    | munue is used as a destin                                                                                                    |                                                                                                    |                                                                                                    |                                                                                                    |                                                                                                    |                                                                                                    |                                                                                                    |
| A 31110                                                                                                    | Guede la baec es a destri                                                                                                    | nation for point-to-point n                                                                                                    | nessaging.                                                                                                    |                                                                                                    |                                                                                                    |                                                                                                    |                                                                                                    |
| E Sco                                                                                                    | ope: Cell=wpgCell, Node=t                                                                                                    | nation for point-to-point n<br>bcgnode_SM_620_max20                                                                                                    | nessaging.<br>00a.raleigh.il                                                                                                    | bm.com, Server=ser                                                                                                    | ver1                                                                                                    |                                                                                                    |                                                                                                    |
| E Scc                                                                                                    | ope: Cell= <b>wpgCell</b> , Node= <b>t</b><br>Scope specifies the level at                                                                                                    | nation for point-to-point n<br>bcgnode_SM_620_max20<br>t which the resource defin                                                                                                    | nessaging.<br>100a.raleigh.il<br>iition is visible                                                                                                    | <b>bm.com</b> , Server=ser                                                                                                    | ver1                                                                                                    | what scope is and I                                                                                   | how it works, see the scope settings hel                                                                                                    |
| E Sco                                                                                                    | Scope specifies the level at<br>Node=bcgnode_SM_620                                                                                                    | nation for point-to-point n<br>bcgnode_SM_620_max20<br>t which the resource defin<br>_max2000a.raleigh.ibm.c                                                                                                    | nessaging.<br>100a.raleigh.il<br>1ition is visible<br>10m, Server=s                                                                                                    | bm.com, Server=ser                                                                                                    | ver1<br>nation on                                                                                                    | i what scope is and I                                                                                 | how it works, <u>see the scope settings hal</u>                                                                                                    |
| E Sco                                                                                                    | ope: Cell=wpgCell, Node=t<br>Scope specifies the level at<br>Node=bcgnode_SM_620,<br>aferences                                                                                                    | nation for point-to-point n<br>bcgnode_SM_620_max20<br>t which the resource defin<br>_max2000a.raleigh.ibm.c                                                                                                    | nessaging.<br>00a.raleigh.il<br>iition is visible<br>:om, Server=s                                                                                                    | bm.com, Server=ser<br>a. For detailed inform                                                                                                    | ver1<br>nation on                                                                                                    | i what scope is and I                                                                                 | how it works, <u>see the scope settings hel</u>                                                                                                    |
| E Pre                                                                                                    | pope: Cell=wpgCell, Node=1<br>Scope specifies the level at<br>Node=bcgnode_SM_620,<br>aferences                                                                                                    | nation for point-to-point n<br>bcgnode_SM_620_max20<br>t which the resource defin<br>_max2000a.raleigh.ibm.c                                                                                                    | nessaging.<br>900a.raleigh.il<br>iltion is visible<br>:om, Server=s                                                                                                    | bm.com, Server=ser<br>. For detailed inform<br>erver1 ¥                                                                                                    | ver1<br>nation on                                                                                                    | i what scope is and I                                                                                 | how it works, <u>see the scope settings he</u> l                                                                                                    |
| E Sco<br>S<br>Pre<br>New                                                                                                    | per call=wpgCell. Node=L<br>Scope specifies the level at<br>[Node=bcgnode_SM_620,<br>aferences]<br>Delete<br>[] (#) (#) (#)                                                                                                    | nation for point-to-point m<br>begnode_SM_620_max20<br>t which the resource defin<br>_max2000a.raleigh.ibm.c                                                                                                    | nessaging.<br>100a.raleigh.il<br>11tion is visible<br>20m, Server=3                                                                                                    | bm.com, Server=ser<br>i. For detailed inform<br>erver1 💌                                                                                                    | ver1<br>nation on                                                                                                    | i what scope is and I                                                                                 | how it works, <u>see the score settings he</u> l                                                                                                    |
| Select                                                                                                    | ope: Cell=wpgCell, Node=1<br>Scope specifies the level al<br>Node=bcgnode_SM_620,<br>aferences<br>↓ Delete  <br>↓ 142 142<br>↓ 142 142<br>↓ Name ♦                                                                                                    | nation for point-to-point to-<br>begnode_SM_620_max20<br>t which the resource defin<br>_max2000a.raleigh.ibm.c<br>_NDI nam.                                                                                                    | nesseging.<br>100a.raleigh.il<br>1ition is visible<br>1000, Server=3                                                                                                    | bm.com, Server=ser<br>i. For detailed inform<br>erver1 ♥<br>Prov                                                                                                    | ver1<br>nation on                                                                                                    | i what scope is and I                                                                                 | how it works, <u>see the scope settings hel</u>                                                                                                    |
| Select                                                                                                    | Image: Cell-MangCell, Node=L       Scope specifies the level at       Node=Segnode_SM_620       oferences       Image: Delete       Image: Delete </td <td>sation for point-to-point n<br/>begroode_SM4202_max22<br/>t which the resource defin<br/>_max2000a.raleigh.ibm.c<br/>_max2000a.raleigh.ibm.c<br/>_max2000a.raleigh.ibm.c<br/>_max2000a.raleigh.ibm.c</td> <td>nessging.<br/>)00a.raleigh.il<br/>ition is visible<br/>:om, Serveres<br/>e ©<br/>ueue/Max_De</td> <td>bm.com. Server=ser</td> <td>ver1<br/>nation on<br/>vider ()<br/>bSphere<br/>saging<br/>vider</td> <td>what scope is and I<br/>Description<br/>WPG Test:<br/>Destination Queue</td> <td>how it works, <u>see the scope settings hel</u><br/>Scope ()<br/>Rode=bcgnode_SM_620_max2000a.rs</td>                                                                                                    | sation for point-to-point n<br>begroode_SM4202_max22<br>t which the resource defin<br>_max2000a.raleigh.ibm.c<br>_max2000a.raleigh.ibm.c<br>_max2000a.raleigh.ibm.c<br>_max2000a.raleigh.ibm.c                                                                                                    | nessging.<br>)00a.raleigh.il<br>ition is visible<br>:om, Serveres<br>e ©<br>ueue/Max_De                                                                                                    | bm.com. Server=ser                                                                                                    | ver1<br>nation on<br>vider ()<br>bSphere<br>saging<br>vider                                                                                                    | what scope is and I<br>Description<br>WPG Test:<br>Destination Queue                                  | how it works, <u>see the scope settings hel</u><br>Scope ()<br>Rode=bcgnode_SM_620_max2000a.rs                                                                                                    |
| E Pre<br>New<br>Select                                                                                                    | Indestenden in State - Conservation of the second second s | sation for point-to-point n<br>begrade_SM_62c_max30<br>t which the resource defin<br>                                                                                                    | nessaging.<br>900a.raleigh.il<br>iition is visible<br>com, Server=s<br>•<br>•<br>•<br>•<br>•<br>•<br>•<br>•<br>•<br>•<br>•<br>•<br>•                                                                                                    | bin.com. Server=ser<br>b. For detailed inform<br>erver1 V<br>estination<br>Wei<br>mess<br>estiver<br>Wai                                                                                                    | vider ()<br>bSphere<br>saging<br>vider<br>bSphere<br>ssaging<br>vider                                                                                                    | Description O<br>WPG Test:<br>Receiver Queue                                                          | how it works, <u>see the score settings hel</u><br>Scope ©<br>Node=bognode_SM_620_mex2000e.rs<br>Node=bognode_SM_620_mex2000e.rs                                                                                                    |
| Sco  Sco  Sco  Sco  Sco  Sco  Sco  Sco                                                                                                    | Call-wpgCall. Node-L<br>Cope specifies the level at<br>Node-begroups. See Accord<br>forence.<br>Anne O<br>Market See Accord See Accord<br>forence.<br>Anne O<br>Anne O                                                                                                    | sation for point-to-point n<br>keynode_SM_62c_max2d<br>t which the resource defin<br>max2000a_releigh.ibm.c<br>max2000a_releigh.ibm.c<br>max2000a_releigh.ibm.c<br>max2dot                                                                                                    | nessaging.<br>090a.rateigh.il.<br>iition is visible<br>som, Server=s<br>ueue/Max_0e<br>ueue/Max_Re                                                                                                    | brin, com. Server=ser<br>b. For detailed inform<br>erver1<br>setination<br>weight<br>setination<br>weight<br>rev<br>erver2<br>weight<br>merver<br>weight<br>merver<br>weight<br>merver<br>weight<br>merver<br>weight<br>merver<br>weight<br>merver<br>weight<br>merver<br>weight<br>merver<br>weight<br>merver<br>weight<br>merver<br>weight<br>merver<br>weight<br>merver<br>weight<br>merver<br>weight<br>merver<br>merver                                                                                                    | vider O<br>b5phere<br>ssaging<br>vider<br>ssaging<br>vider<br>ssaging<br>vider                                                                                                    | What scope is and I<br>Description<br>WPG Test:<br>Destination Queue<br>WPG Test:<br>Receiver Queue   | how it works, <u>res the scope settings hel</u><br><b>Scope</b> ©<br>Node=bcgnode_SM_620_mex2000e.re<br>Node=bcgnode_SM_620_mex2000e.re<br>Node=bcgnode_SM_620_mex2000e.re                                                                                                    |
| B Pre<br>New<br>Select                                                                                                    | call=wpgCall. Hode=L     cope: Call=wpgCall. Hode=L     cope: Call=wpgCall. Hode=L     cope: Call=Call=Call     cope: Call=Call     cope: Call=Call=Call     cope: Call=Call=Call          | sation for point-to-point n<br>keynode_SM_62c_max20<br>t which the resource defin<br>_max2000a_releigh.ibm.c<br>_max2000a_releigh.ibm.c<br>_max2000a_releigh.ibm.c<br>_max2000a_releigh.ibm.c<br>_max2000a_releigh.ibm.c<br>_max2000a_releigh.ibm.c<br>_max2000a_releigh.ibm.c<br>_max2000a_releigh.ibm.c<br>_max2000a_releigh.ibm.c                                                                                                    | Dos.rateigh.il.<br>000a.rateigh.il.<br>iition is visible<br>iom, Serveres<br>veue/Max_De<br>veue/Max_Re<br>veue/slertEve<br>veue/slertEve                                                                                                    | bin.com, Server-ser<br>b. For detailed inform<br>anver1<br>estination<br>max<br>secolver<br>MG<br>pro-<br>pro- | vider ()<br>bsphere<br>saging<br>vider<br>bsphere<br>saging<br>vider<br>ault<br>saging<br>vider<br>ault<br>ssaging<br>vider                                                                                                    | what scope is and I<br>Description O<br>WPG Test;<br>Destination Queue<br>WPG Test;<br>Receiver Queue | how it works, <u>res the scope settings hel</u><br>Scope ©<br>Node=bcgnode_SM_620_mex2000e.rs<br>Node=bcgnode_SM_620_mex2000e.rs<br>Node=bcgnode_SM_620_mex2000e.re<br>Node=bcgnode_SM_620_mex2000e.re                                                                                                    |
| Second Second Seco | Interference and a second and a second and a second and a second a second a | sation for point-to-point n<br>keynode_SM_62c_max20<br>t which the resource defin<br>_max2000a_releigh.ibm.c<br>_max2000a_releigh.ibm.c                                                                                                    | nesseging.<br>000a.rateigh.il.<br>iition is visible<br>iom, Server-s<br>ueue/Max_De<br>ueue/Max_Re<br>ueue/AlertEve<br>ueue/alertEve<br>ueue/alertQ                                                                                                    | antion, Server-ser b. For detailed inform anver1   provent  provent antipation antipation antipati                                                                                                    | vider (<br>bSphere<br>saaging<br>vider<br>saging<br>vider<br>ault<br>saging<br>vider<br>ault<br>saging<br>vider<br>ault                                                                                                    | what scope is and I<br>Description 📀<br>WPG Test:<br>Destination Queue<br>WPG Test:<br>Receiver Queue | how it works, <u>res the scope settings hel</u><br>Scope ©<br>Node=bcgnode_SM_620_mex2000e.rs<br>Node=bcgnode_SM_620_mex2000e.rs<br>Node=bcgnode_SM_620_mex2000e.rs<br>Node=bcgnode_SM_620_mex2000e.rs                                                                                                    |
| Sec     Sec     S | Call Annual and Annual and Annual and Annual and Annual Annual An | sation for point-to-point n<br>keynode_SM_62c_max2d<br>t which the resource defin<br>_max2000a_releigh.ibm.c<br>_max2000a_releigh.ibm.c<br>_max2000a_releigh.ibm.c<br>_max2dota_releigh.ibm.c<br>_max2dota_releigh.ibm.c                                                                                                    | Massaging.<br>MOGaskiejb.il<br>kiton is visible<br>isom, Server-s<br>visible<br>isom, Server-s<br>visible<br>isom, Server-s<br>visible<br>visible | Le For detailed inform     arver1     Ver     estination     Wal     mes     weat     conver1     Ver     convert     ver     ver                                                                                                    | vider ()<br>bsphere<br>saging<br>vider<br>bsphere<br>saging<br>vider<br>ault<br>saging<br>vider<br>ault<br>saging<br>vider<br>ault<br>saging<br>vider<br>ault<br>saging<br>vider                                                                                                    | what scope is and I<br>Description 📀<br>WPG Test:<br>Destination Queue<br>WPG Test:<br>Receiver Queue | how it works, <u>res the score settings hel</u><br><b>Scope</b> ©<br>Node=bcgnode_SM_620_mex2000e.re<br>Node=bcgnode_SM_620_mex2000e.re<br>Node=bcgnode_SM_620_mex2000e.re<br>Node=bcgnode_SM_620_mex2000e.re<br>Node=bcgnode_SM_620_mex2000e.re                                                                                                    |
| Second Second Seco | Call An and Annual and Annual Annual  | Allon for point-to-point n<br>keynode_SM_62c_max2d<br>t which the resource defin<br>_max2000a_releigh.ibm.c<br>_max2000a_releigh.ibm.c<br>_max2000a_releigh.ibm.c<br>_max2doba_releigh.ibm.c<br>_max2doba_releight.ibm.c<br>_max2doba_releight.ibm.c<br>_max2doba_releight.ibm.c<br>_max2doba_releight.ibm.c<br>_max2doba_rele | nessagino.<br>Yoo anateloghi<br>Nition is visible<br>tom, Serveres<br>usuue/Max_De<br>usuue/Max_Re<br>usuue/alartEvy<br>usuue/alartEvy<br>usuue/alartEvy<br>usuue/alartes<br>usuue/alartes        | Le For detailed inform     arver1     Verd     Verd                                                                                                    | vider ()<br>bsphere<br>useging<br>vider<br>saging<br>vider<br>ault<br>saging<br>vider<br>ault<br>saging<br>vider<br>ault<br>saging<br>vider<br>ault<br>saging<br>vider<br>ault<br>saging<br>vider<br>ault                                                                                                    | What scope is and I<br>Description O<br>WPG Tests<br>Destination Queue<br>WPG Tests<br>Receiver Queue | An two rks. <u>zes the score settings hel</u><br><b>Scope</b> ©<br>Node=bcgnode_SM_620_max2000a.rs<br>Node=bcgnode_SM_620_max2000a.rs<br>Node=bcgnode_SM_620_max2000a.rs<br>Node=bcgnode_SM_620_max2000a.rs<br>Node=bcgnode_SM_620_max2000a.rs<br>Node=bcgnode_SM_620_max2000a.rs                                                                                                    |
| Sec S<br>Sec S<br>Rew<br>Rew<br>Select                                                                                                    | Call                                                                                                    | Allon for point-to-point n<br>keynode_SM_62c_max2d<br>t which the resource defin<br>_max2000a_releigh.ibm.c<br>_max2000a_releigh.ibm.c<br>_max200a_releigh.i | estino.                                                                                                    | the set of the set of the se                                                                                                    | vider C<br>bsphere<br>saging<br>vider<br>saging<br>vider<br>saging<br>vider<br>saut<br>saging<br>vider<br>saut<br>saging<br>vider<br>saut<br>saging<br>vider<br>saut<br>saging<br>vider<br>saging<br>vider                                                                                                    | Description O<br>WPG Test:<br>Destination Queue<br>WPG Test:<br>Receiver Queue                        | An a serie and a series and a series and a s |
|                                                                                                    | Callenge Callenge Calleng      | alion for point-to-point n     maxbon for point-to-point n     maxbonde_SM_62c_max20     twhich the resource defin                                                                                                    | essential and a second and a second and a second a second                                                                                                    | I. For detailed inform Inform Inform                                                                                                    | vider ()<br>bsphere<br>sading<br>vider<br>sading<br>vider<br>ault<br>sading<br>vider<br>ault<br>sading<br>vider<br>ault<br>sading<br>vider<br>ault<br>saging<br>vider<br>ault<br>saging<br>saging<br>sagin | What scope is and I                                                                                   | An experience of the score settings has been as the score settings has been as the score settings has been as the score setting of the score setting of the  |

Here is a summary of what the configuration made in the previous slides looks like. The top panel shows the newly created QCF, and the bottom panel shows receiver and destination queue definitions.

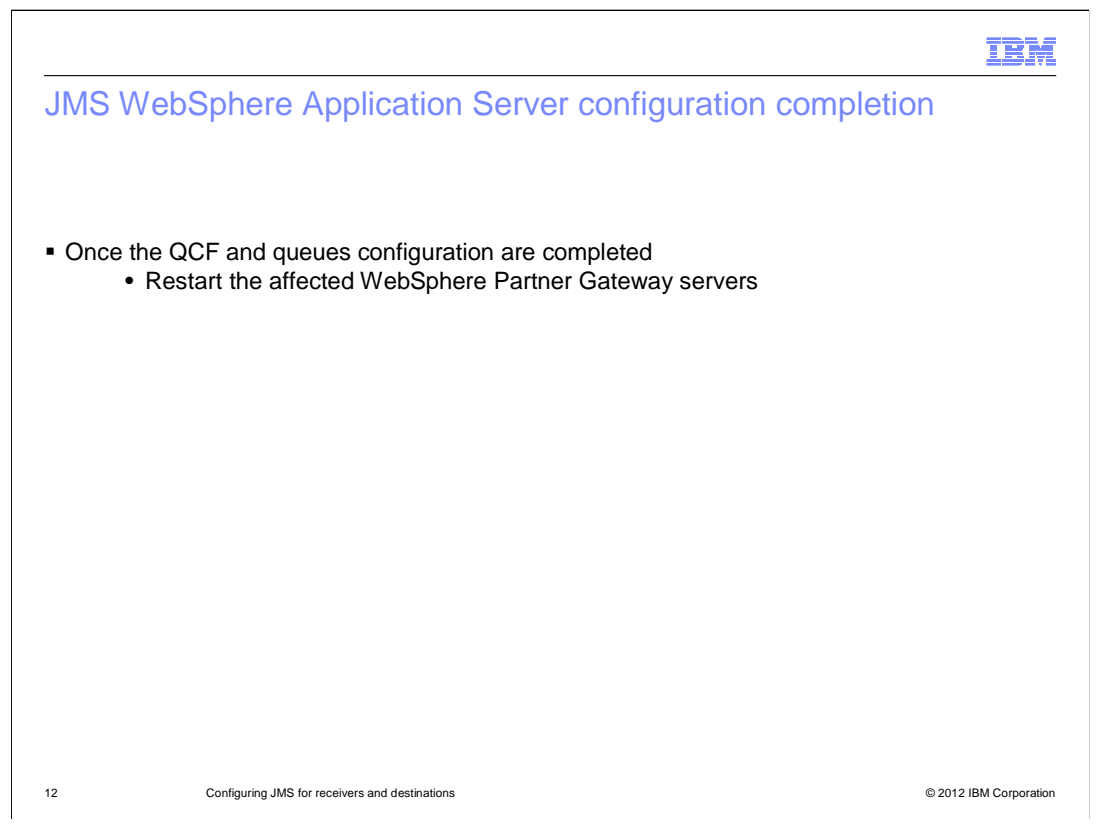

When the JMS configuration in WebSphere Application Server is completed, and if your WebSphere Partner Gateway is installed in Distributed mode, then restart the Deployment Manager.

|                                                                                                    | IBM            |
|----------------------------------------------------------------------------------------------------|----------------|
| JMS configuration in WebSphere Partner Gateway                                                                                            |                |
|                                                                                                    |                |
|                                                                                                    |                |
| <ul> <li>Use the WebSphere Partner Gateway Console to create:</li> <li>– JMS receiver</li> <li>– JMS destination</li> </ul>               |                |
| <ul> <li>Use the "Queue Connection Factory" and "Queue" objects information, previously creat<br/>WebSphere Application Server</li> </ul> | ed in          |
|                                                                                                    |                |
|                                                                                                    |                |
|                                                                                                    |                |
|                                                                                                    |                |
|                                                                                                    |                |
|                                                                                                    |                |
| 13 Configuring JMS for receivers and destinations © 2012 IBM                                                                              | VI Corporation |

Now that you are finished with the WebSphere Application Server side, you need to complete the JMS configuration in WebSphere Partner Gateway. This task implies creating a JMS receiver and a JMS destination. Use the QCF and queue objects information that were created in the WebSphere Application Server administrative console, as illustrated in the previous slides.

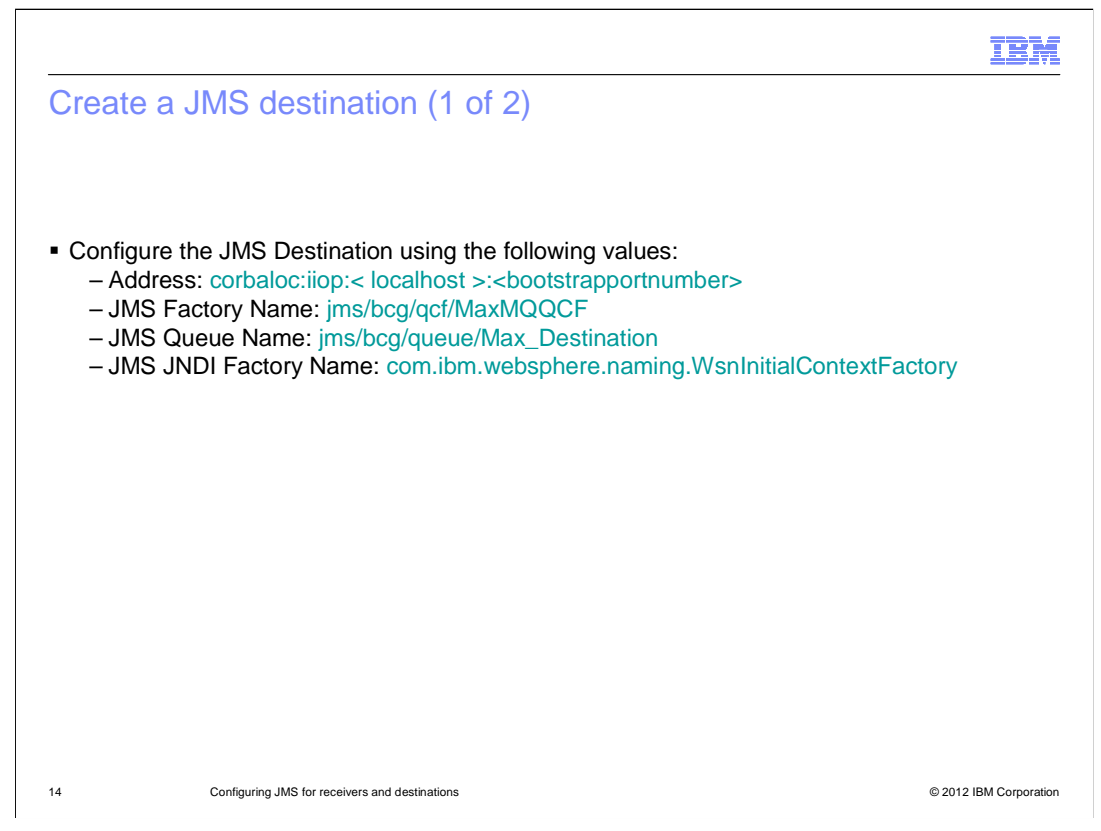

To create a JMS Destination, you need to provide values for the fields shown here. The address is composed of the "corbaloc:iiop" protocol, the host name of the machine, and the WebSphere Application Server bootstrap port number. Then provide the JMS QCF and Queue, as defined in WebSphere Application Server. Finally, provide the JNDI factory name used by WebSphere Application Server.

| create a JIMS de | estination (2 of 2)                                                                                        |  |
|------------------|----------------------------------------------------------------------------------------------------|--|
|                  | WebSphere Partner Gateway Community Console                                                                |  |
|                  | Account Admin Viewers   Tools   Hub Admin   RosettaNet Partner Simulator   System Administration   Wizards |  |
|                  | Profiles   Connections   Alerts   Exclusion List   Error Flow   FTP User Management                        |  |
|                  | Partner   Destinations   B28 Capabilities   Certificates   Users   Groups   Contacts   Addresses           |  |
|                  | Language Locale: en_US   Format Locale: en_US   Time Zone: GMT+00:00(UTC) (GMT +0:00)                      |  |
|                  | Profile > ComMgr > Destination Details > Max_JMS_Destination Welcome, Hub Administrator                    |  |
|                  | · List · Help                                                                                              |  |
|                  | Restart respective Server to which newly created JNDI resource bound, if not done earlier.                 |  |
|                  |                                                                                                    |  |
|                  | Destination Name Max_IMS_Destination                                                                       |  |
|                  | Status Enabled                                                                                             |  |
|                  | Description                                                                                                |  |
|                  | Transport JMS                                                                                              |  |
|                  | Destination Configuration                                                                                  |  |
|                  | Address corbalociliopimax2000a.raleioh.ibm.com:58809                                                       |  |
|                  | User Name                                                                                                  |  |
|                  | Password Betry Count 3                                                                                     |  |
|                  | Retry Interval 300 seconds                                                                                 |  |
|                  | Number of Threads 3                                                                                        |  |
|                  | Auto Queue No                                                                                              |  |
|                  | Authentication Required No                                                                                 |  |
|                  | JMS Factory Name Jms/dcg/dcf/MsxMQQCF                                                                      |  |
|                  | JMS Message Type                                                                                           |  |
|                  | Provider URL Packages                                                                                      |  |
|                  | IMS JNDI Factory Name com/ibm.websplicee.naming/WsnInitia/ContextFactory                                   |  |
|                  | JMS User Name                                                                                              |  |
|                  | JMS ReplyTo Queue Name                                                                                     |  |
|                  | Handlers                                                                                                   |  |
|                  | Turuna 3                                                                                                   |  |
|                  | Configuration Point Handlers: Select One                                                                   |  |
|                  | Legend                                                                                                    |  |
|                  | Click to edit record                                                                                       |  |
|                  | Wakenbase                                                                                                  |  |

Here are the WebSphere Partner Gateway console screen captures with sample destination configuration values. Marked in yellow are the fields discussed in the previous slide. Note that after you save these values, the destination component needs to be restarted for the values to take effect.

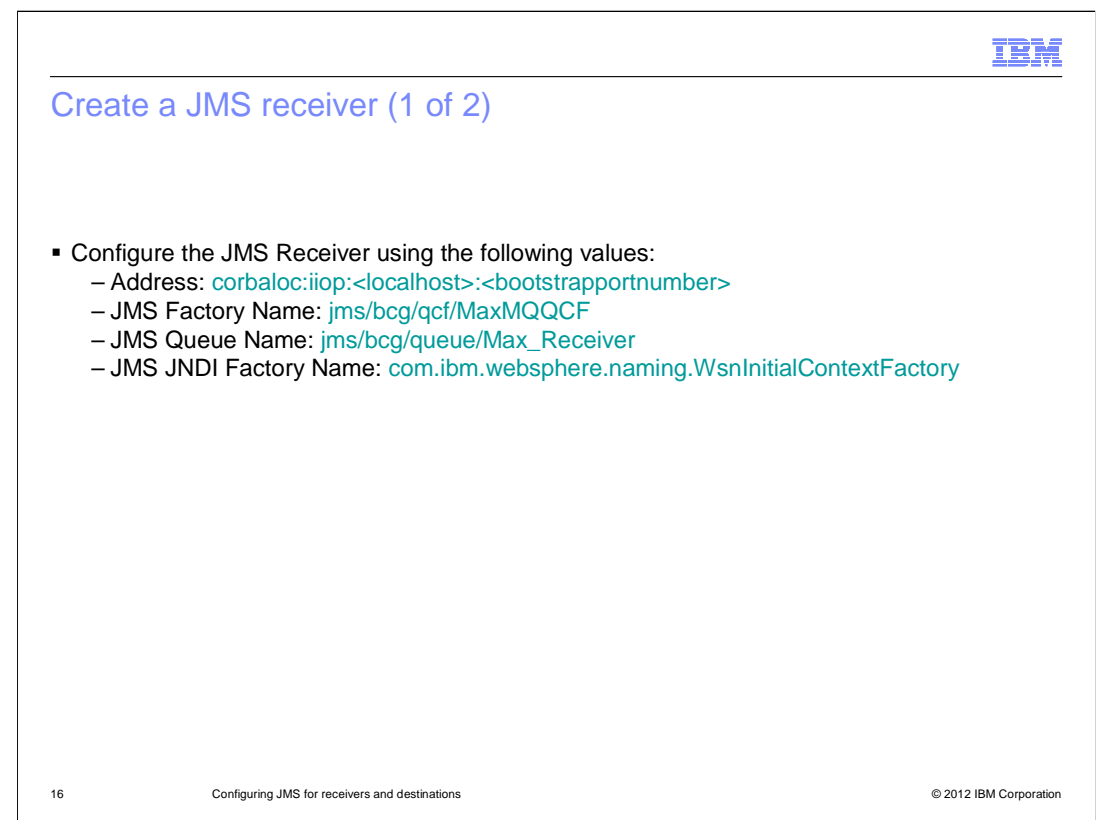

The same considerations made for the destination are repeated in this slide for the receiver. Of course the queue name here is different since it needs to reference the specific queue that was created for the receiver.

|                                                                                                    | IBM                    |
|----------------------------------------------------------------------------------------------------|------------------------|
| Create a JMS receiver (2 of 2)                                                                                                    |                        |
| WebSphere Partner Gateway Community Console                                                                                                    |                        |
| Account Admin   Viewers   Tools   THub Admin RosettaNet Partner Simulator   System Administration   Wil<br>Hub Configuration   Console Configuration                                                                                                    |                        |
| Event   Receivers   Document   XML   Actions   Fixed   Handlers   Maps   EDI   ebMS   Archiver                                                                                                    |                        |
| Language Locale: en_US   Format Locale: en_US   Time Zone: GMT+00:00(UTC) (GMT +0:00)                                                                                                    |                        |
| Receiver Details Welcome, Hub Administrator                                                                                                    |                        |
| Restart respective Server to which newly created JNDI resource bound, if not done earlier.                                                                                                    |                        |
| Receiver Configuration Operation Mode: Production IMS Provider UPLs codable into interaction interaction interacti |                        |
| JMS Factory Name: invited ret/lockMole     Provider URL Package:     JND Factory Name: constant displayer invited in the standary     JND Factory Name: constant displayer invited in the standary     JNS Packaword:     Time Ont: 1 seconds     Number of the standary                                                                                                    |                        |
| Handlers                                                                                                    |                        |
| Configuration Point Handlers: Select One                                                                                                    |                        |
| Legend<br>★ Required fields<br>★ If IPv6 address, Provide the numeric format not the Machine Name / Host<br>Name                                                                                                    |                        |
| WebSphere: software                                                                                                    |                        |
| 17 Configuring JMS for receivers and destinations                                                                                                    | © 2012 IBM Corporation |

This is the screen capture with the graphical image of the values entered in the WebSphere Partner Gateway console to define the JMS Receiver.

|                                                                                                    |                                                                                                    | IBM                    |
|----------------------------------------------------------------------------------------------------|----------------------------------------------------------------------------------------------------|------------------------|
| Run test                                                                                                    | using corbaloc:iiop provider (1 of 2)                                                                 |                        |
|                                                                                                    |                                                                                                    |                        |
|                                                                                                    |                                                                                                    |                        |
| <ul> <li>Create a (<br/>– None,<br/>– Select</li> </ul>                                                                                                    | Connection between two TPs:<br>EDI-X12,ISA->None,EDI-X12,ISA<br>t the "corbaloc:iiop" JMS Destination |                        |
| ■ Use RHUt<br><write qu<="" td=""><td>til to submit the EDI file in the Receiver's JMS queue, that is: <read f<br="">ueue&gt;</read></td><td>ile&gt; and then</td></write> | til to submit the EDI file in the Receiver's JMS queue, that is: <read f<br="">ueue&gt;</read>        | ile> and then          |
| <ul> <li>Use RHUt<br/>that is: <r< li=""> </r<></li></ul>                                                                                                    | til again to check that the file has been dropped into the Destination J<br>ReadQ>                    | MS queue,              |
| <ul> <li>Check the</li> </ul>                                                                                                    | e transaction in the document viewer                                                                  |                        |
|                                                                                                    |                                                                                                    |                        |
|                                                                                                    |                                                                                                    |                        |
|                                                                                                    |                                                                                                    |                        |
|                                                                                                    |                                                                                                    |                        |
|                                                                                                    |                                                                                                    |                        |
| 18                                                                                                    | Configuring JMS for receivers and destinations                                                        | © 2012 IBM Corporation |

Now that you have completed the definitions in both WebSphere Application Server and WebSphere Partner Gateway consoles, you are ready to run a test. In order to do that, you need to create a connection between two trading partners. In this example, a "None,EDI-X12,ISA" channel has been set up for both directions. Select the JMS defined Destination for that connection. Then, submit the EDI file in the receiver's JMS queue, using the RFHUtil tool. Next you can check the destination queue to verify that the file has actually been delivered. The WebSphere Partner Gateway console document viewer can also be used to monitor the successful completion of the transaction.

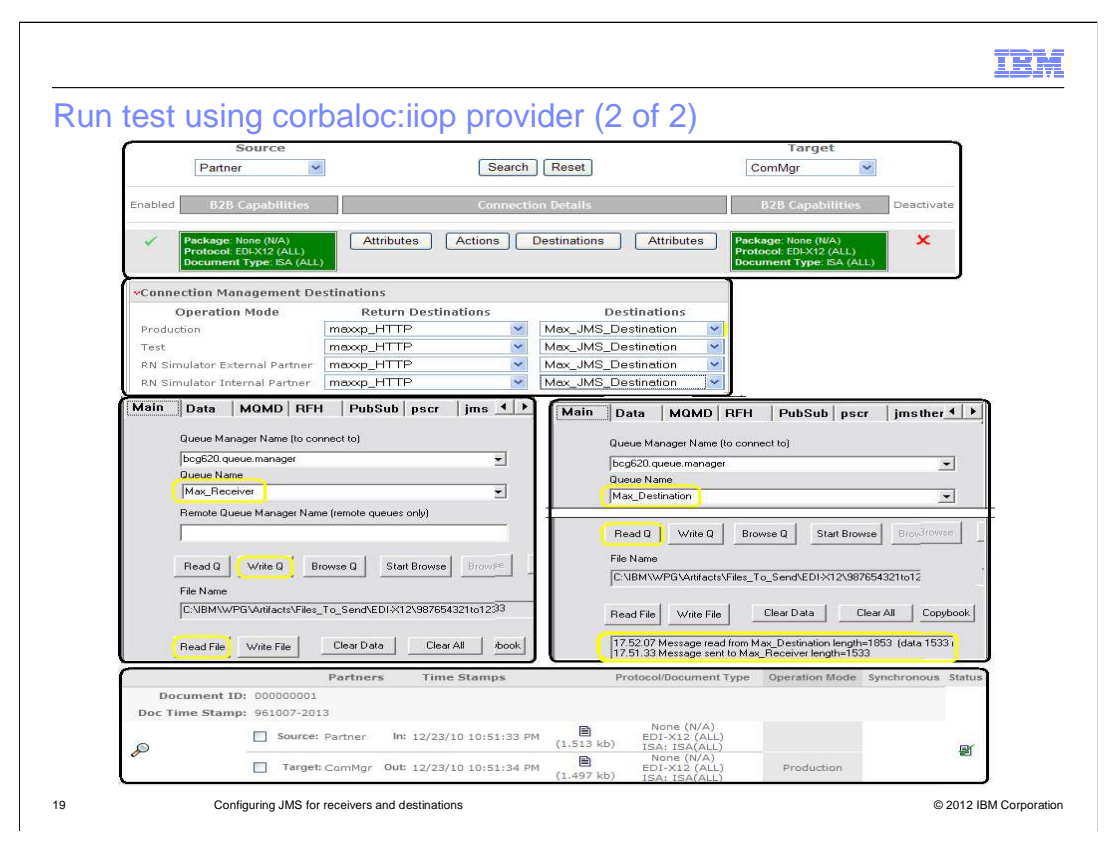

This slide shows a summary of the test that was run. In the top image is shown the None,EDI-X12,ISA connection. The second image shows the JMS Destination selection. The Third image shows the RFHUtil tool used to submit the EDI file to the receiver queue – show in the left image - and the EDI file delivered to the destination queue - shown in the right image. The bottom picture shows the WebSphere Partner Gateway console Viewer reporting the transaction successful completion. This slide concludes the JMS setup when using WebSphere Application Server as the JNDI provider.

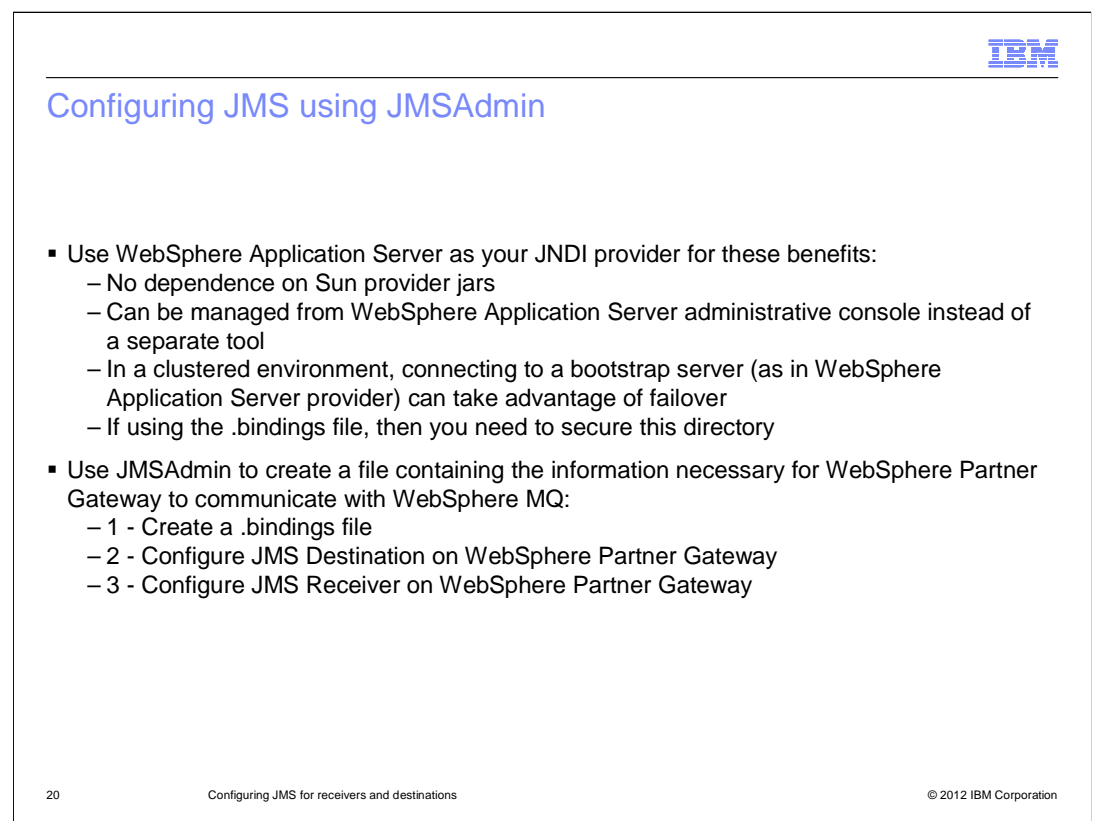

Starting with this slide, you will see the process of using JMSAdmin to create a .bindings file, which contains all the necessary information to communicate with WebSphere MQ. Once the .bindings file is available, you will reference its location in the file system to configure the WebSphere Partner Gateway receiver and destination.

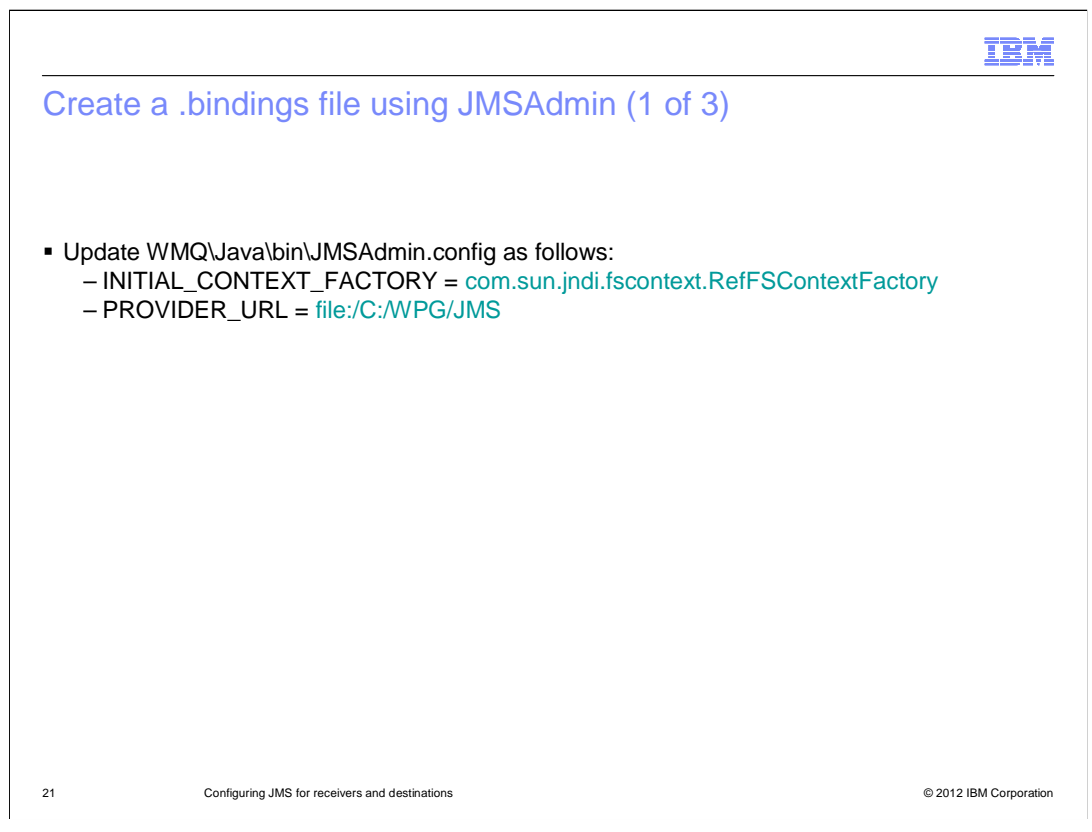

Before starting the JMSAdmin tool, you need to update a couple of attribute values in its configuration file. Provide the value for the "INITIAL\_CONTEXT\_FACTORY" attribute, and assign a path for the "PROVIDER\_URL" attribute, which holds the file system location where the .bindings file is written. After setting the values for these two attributes, save the configuration file and start the JMSAdmin tool.

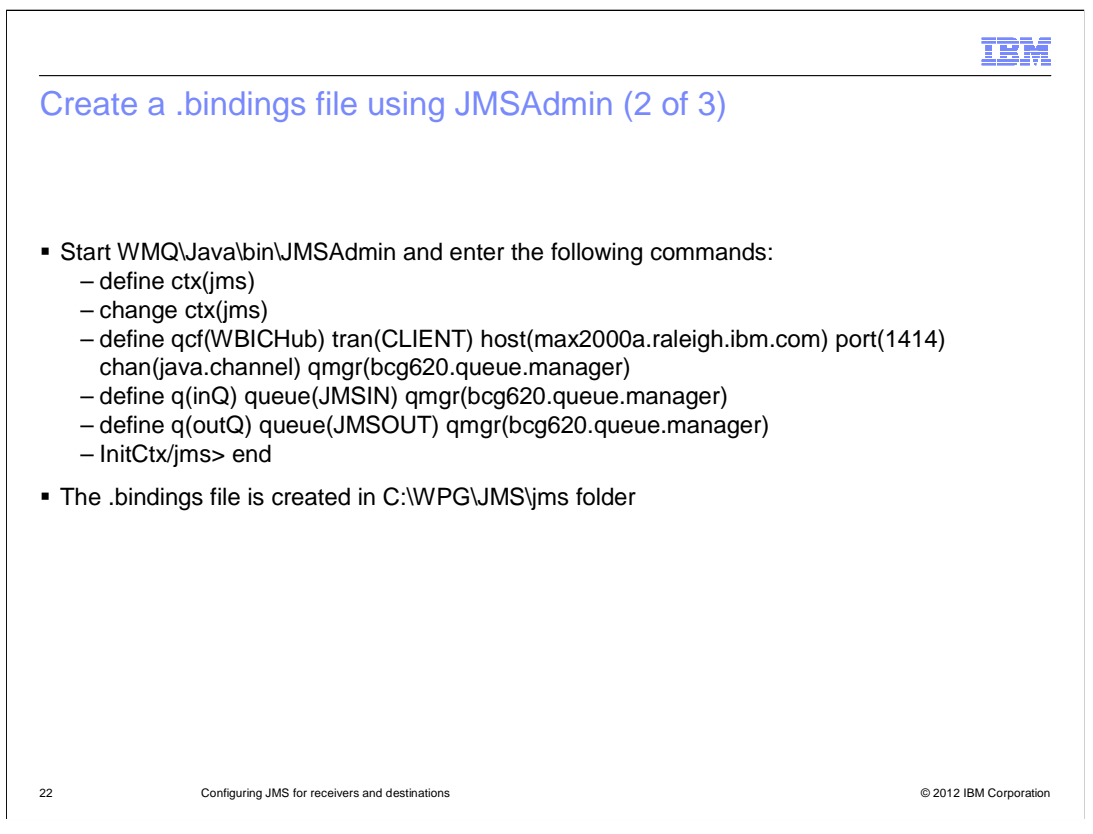

When the JMSAdmin tool starts, it is in command-line interactive mode, and prompts you for the JMS context. In that context, define the necessary attributes, such as the queue connection factory, the transport being used, the host name where the Queue Manager resides and the port it listens to, the channel type, and the Queue Manager name. Then two queues need to be defined - one to be used by the receiver and one by the destination. When all these are done, you can exit the JMSAdmin application and find the .bindings file created in the file system path specified in the JMSAdmin configuration file.

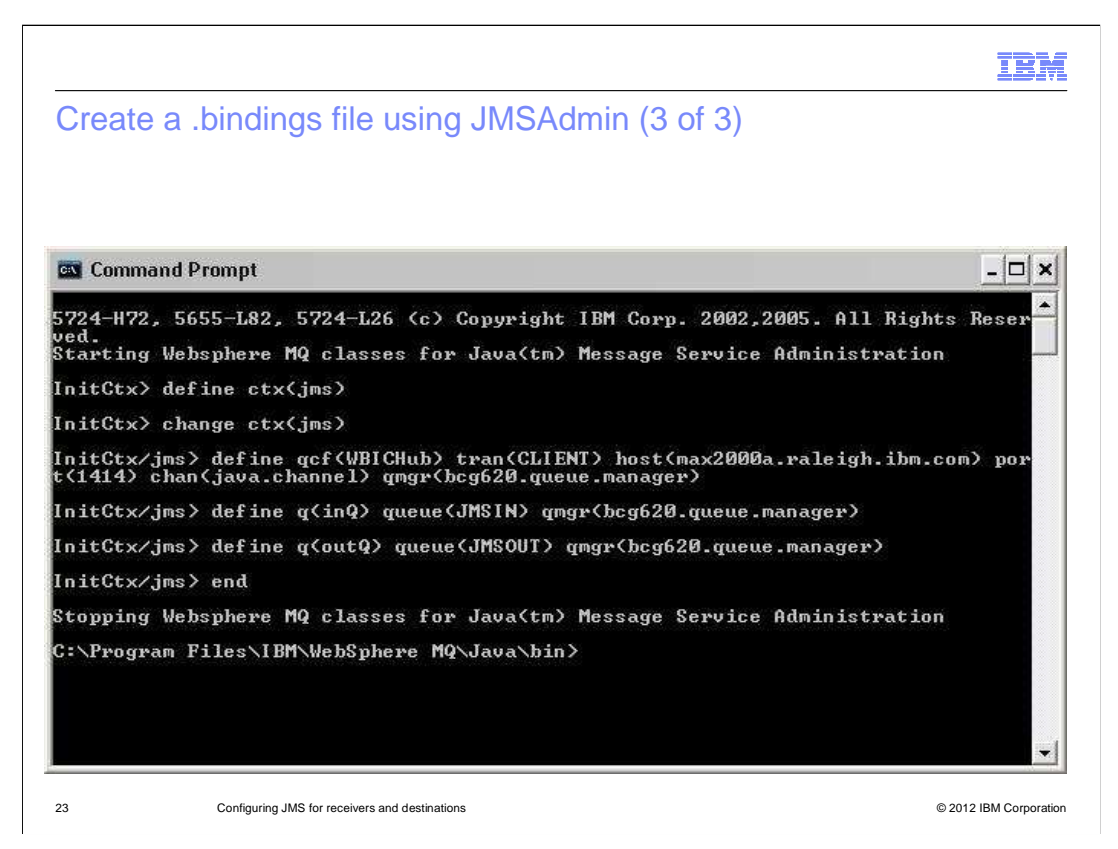

This slide shows a screen capture of the JMSAdmin interactive mode used to create the .bindings file for your lab.

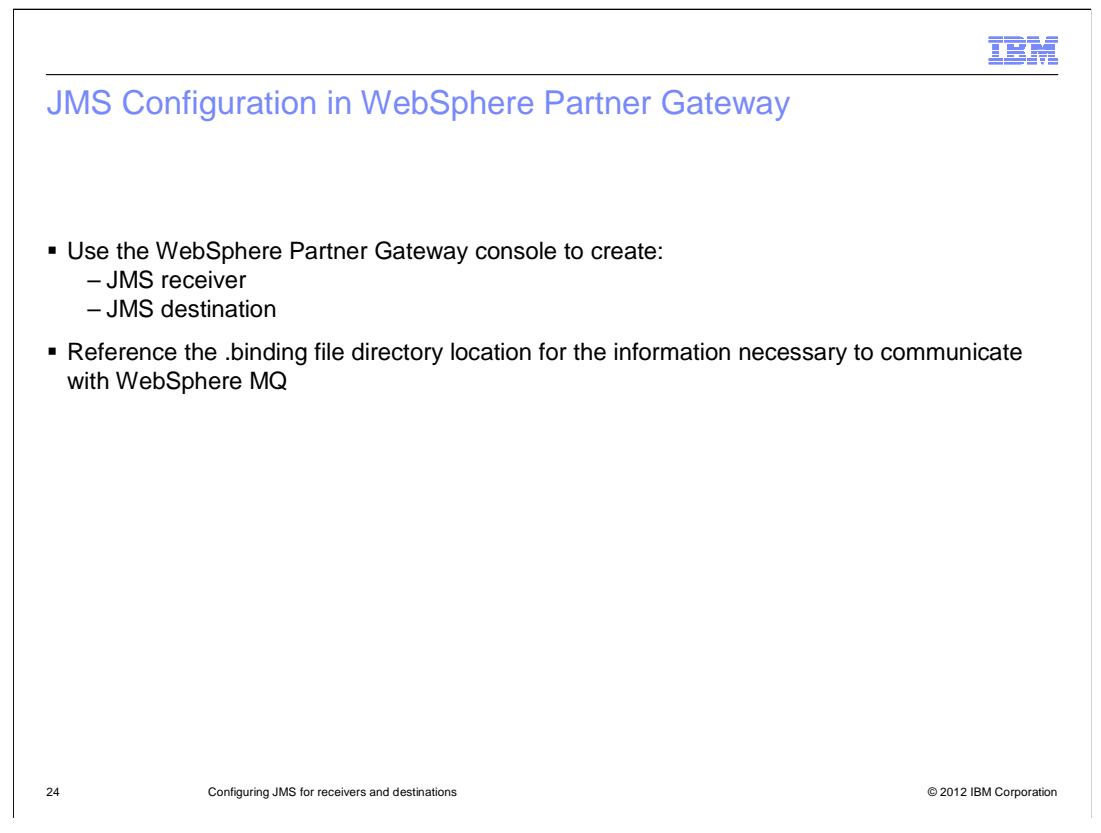

Now that the .bindings file is created, you can proceed with configuring your WebSphere Partner Gateway objects: a JMS receiver, and a JMS destination. In the configuration panels of these two objects, you will provide the location of the .bindings file, which holds all the necessary information for the WebSphere Partner Gateway objects to communicate with the WebSphere MQ Queue Manager.

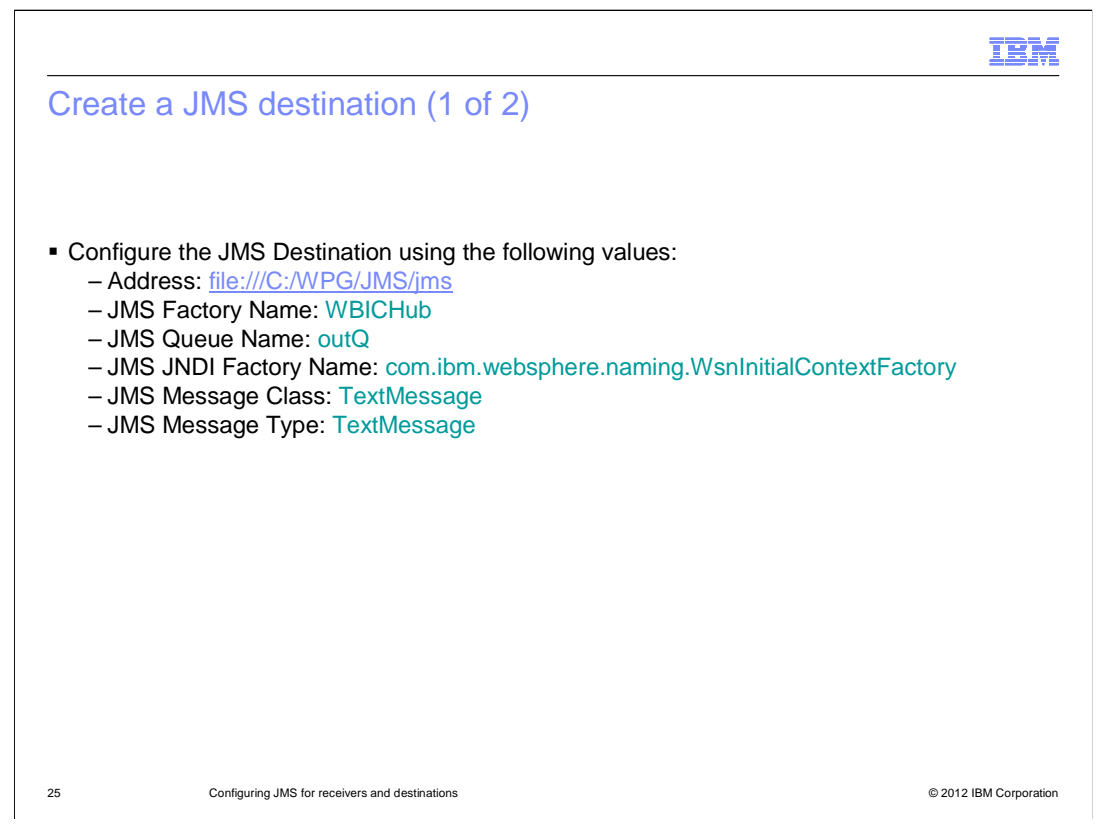

Take a closer look at the specifics of the WebSphere Partner Gateway objects configuration, starting with the JMS Destination:

The Address attribute now points to the .bindings file location, whereas it was using a composite corbaloc:iiop address when the JMS configuration was performed in WebSphere Application Server.

Then you need to provide the values for the other attributes, such as the JMS factory name, the destination queue name, the JNDI factory name, and the required JMS message class and message type.

| Create a JN | IS destination (2 of 2)                                                                                                    |  |
|-------------|----------------------------------------------------------------------------------------------------|--|
|             | 7 Account Admin Viewers   Tools   Hub Admin   RosettaNet Partner Simulator   System Administration   Wizards Logout   Help |  |
|             | Profiles   Connections   Alerts   Exclusion List   Error Flow   FTP User Management                                        |  |
|             | Partner   Destinations   828 Capabilities   Certificates   Users   Groups   Contacts   Addresses                           |  |
|             | Language Eucare. el_03   Torinac Eucare. el_03   Time Zone. del toto do (010) (del 140.00)                                 |  |
|             | Profile - ComMgr - Destination Details - Max_JMS_Binding_Destination Welcome, Hub Administrator                            |  |
|             | List · Help                                                                                                    |  |
|             |                                                                                                    |  |
|             | S Destination Name, No. 105 Fictor Destination                                                                             |  |
|             | Destination Market Max_Ma_Dimonity_Destination                                                                             |  |
|             | Status Enabled                                                                                                    |  |
|             | Online/Offline Online                                                                                                    |  |
|             | Description                                                                                                    |  |
|             | Transport JMS                                                                                                    |  |
|             | Destination Configuration                                                                                                  |  |
|             | Address file (2000) Mile Jame                                                                                              |  |
|             | User Name                                                                                                    |  |
|             | Password *******                                                                                                    |  |
|             | Retry Colm 300 seconds                                                                                                    |  |
|             | Number of Threads 3                                                                                                    |  |
|             | Validate Client IP No                                                                                                    |  |
|             | Auto Queue No                                                                                                    |  |
|             | Authentication Required No                                                                                                 |  |
|             |                                                                                                    |  |
|             | IMS Message Type Textiliseage                                                                                              |  |
|             | Provider URL Packages                                                                                                    |  |
|             | JMS Queue Name Louit                                                                                                    |  |
|             | IMS INDI Factory Name com sun judificanted Set550 entextRadery                                                             |  |
|             | JMS Desword ******                                                                                                    |  |
|             | JMS ReplyTo Queue Name                                                                                                    |  |
|             |                                                                                                    |  |
|             | Handlers                                                                                                    |  |
|             | Configuration Point Handlers: Select One                                                                                   |  |
|             | Legend                                                                                                    |  |
|             | Click th add report                                                                                                    |  |
|             |                                                                                                    |  |
|             |                                                                                                    |  |

This is a WebSphere Partner Gateway Console screen capture showing the actual JMS Destination configuration panel.

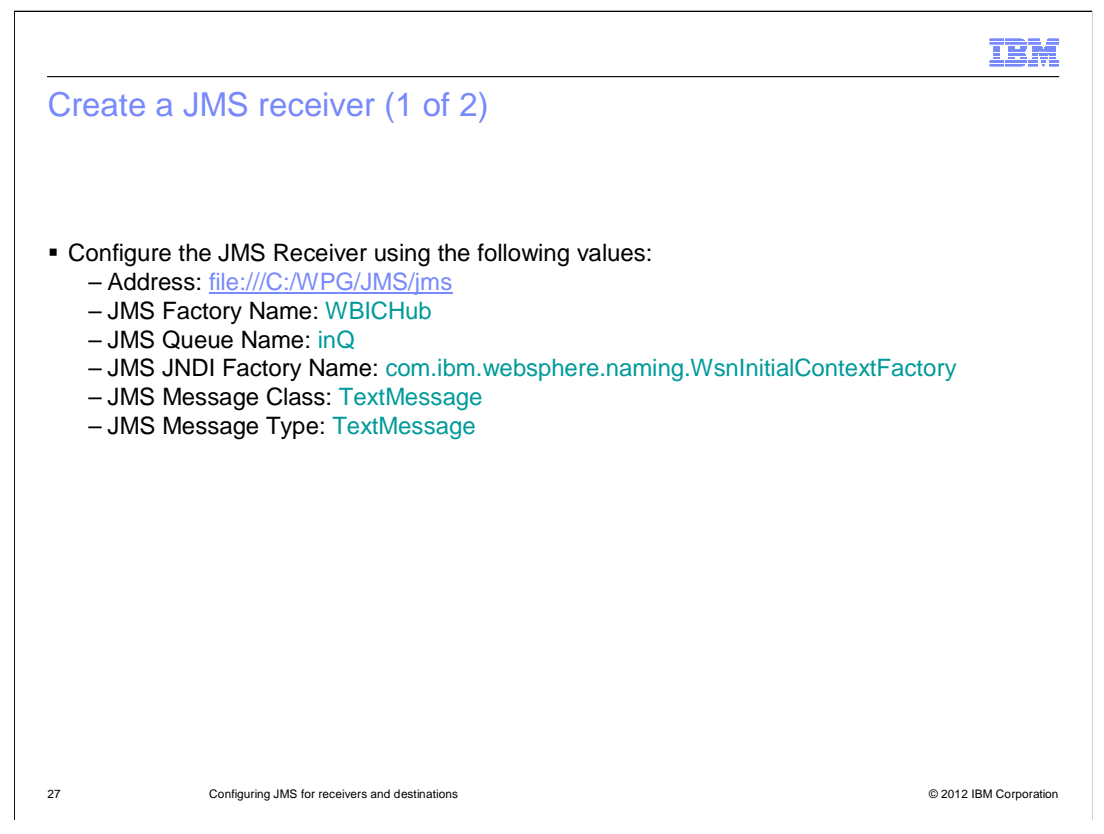

Just as you saw earlier for the destination, the same configuration considerations are valid for the receiver, which includes pretty much the same attributes. Those are the address attribute to point to the .bindings file location, the JMS factory name, the receiver queue name, the JNDI factory name, and the JMS message class and message type values.

|            |                                                                                                    |                                                      | - 101 |
|------------|----------------------------------------------------------------------------------------------------|------------------------------------------------------|-------|
| reate a JI | AS receiver (2 of 2)                                                                                                    |                                                      |       |
|            | WebSphere Partner Gateway Community Console Account Admin   Viewers   Tools 7 Hub Admin RosettaNet Partner Simulator   Sys                                                                                                    | tem Administration I Wizards Legout I Help           |       |
|            | Hub Configuration   Console Configuration                                                                                                    |                                                      |       |
|            | Event Codes   Receivers   Document Definition   XML Formats   Actions   Fixe                                                                                                    | d Workflow   Handlers   Maps   EDI   ebMS   Archiver |       |
|            | Language Locale: en_US   Format                                                                                                    | Locale: en_US   Time Zone: GMT+00:00(UTC) (GMT+0:00) |       |
|            | Receiver Details                                                                                                    | Welcome, Hub Administrator                           |       |
|            |                                                                                                    | • List • Help                                        |       |
|            |                                                                                                    |                                                      |       |
|            | Status Enabled<br>Description<br>Transport JMS<br>Receiver Configuration                                                                                                    |                                                      |       |
|            | Operation Mode: Production                                                                                                    |                                                      |       |
|            | JMS Provider URL: Her///SIWE3JMSVms<br>User Id:<br>Password:                                                                                                    |                                                      |       |
|            | JMS Queue Name: who are in a second second sec |                                                      |       |
|            | Time Out: 1 seconds<br>Number of threads: 1                                                                                                    |                                                      |       |
|            | Handlers                                                                                                    |                                                      |       |
|            | Configuration Point Handlers: Select One                                                                                                    |                                                      |       |
|            | Legend  * Required fields                                                                                                    |                                                      |       |
|            | If IPv6 address, Provide the numeric format not the Machine Name / Host Name                                                                                                    |                                                      |       |
|            |                                                                                                    | WebSphere, software                                  |       |

Here is the screen capture of the JMS receiver configuration panel from the WebSphere Partner Gateway console.

|                                                                                                    |                                                                                                    | IBM                    |
|----------------------------------------------------------------------------------------------------|----------------------------------------------------------------------------------------------------|------------------------|
| Run test                                                                                                    | using .bindings file provider (1 of 2)                                                                 |                        |
|                                                                                                    |                                                                                                    |                        |
|                                                                                                    |                                                                                                    |                        |
| <ul> <li>Create a (<br/>– None,<br/>– Select</li> </ul>                                                                                                    | Connection between two TPs:<br>EDI-X12,ISA->None,EDI-X12,ISA<br>t the ".bindings file" JMS Destination |                        |
| ■ Use RHU<br><write qu<="" td=""><td>til to submit the EDI file in the Receiver's JMS queue, I.E.: <read file:<br="">ueue&gt;</read></td><td>&gt; and then</td></write> | til to submit the EDI file in the Receiver's JMS queue, I.E.: <read file:<br="">ueue&gt;</read>        | > and then             |
| <ul> <li>Use RHU<br/>that is: <f< li=""> </f<></li></ul>                                                                                                    | til again to check that the file has been dropped into the Destination JN<br>ReadQ>                    | /IS queue,             |
| Check the                                                                                                    | e transaction in the document viewer                                                                   |                        |
|                                                                                                    |                                                                                                    |                        |
|                                                                                                    |                                                                                                    |                        |
|                                                                                                    |                                                                                                    |                        |
|                                                                                                    |                                                                                                    |                        |
|                                                                                                    |                                                                                                    |                        |
| 29                                                                                                    | Configuring JMS for receivers and destinations                                                         | © 2012 IBM Corporation |

As the last item, you can run the same test for this configuration as the one you ran configuring JMS using WebSphere Application Server administrative console. You need to create a connection between two trading partners, in this example, a "NONE,EDI-X12,ISA" channel for both directions. Then select the destination configured to use the .bindings file. Next, submit the EDI file in the Receiver's JMS queue using the RFHUtil tool. Observe the transactions results and verify that the file has actually been delivered to the destination queue. The WebSphere Partner Gateway console document viewer can also be used to monitor the successful completion of the transaction.

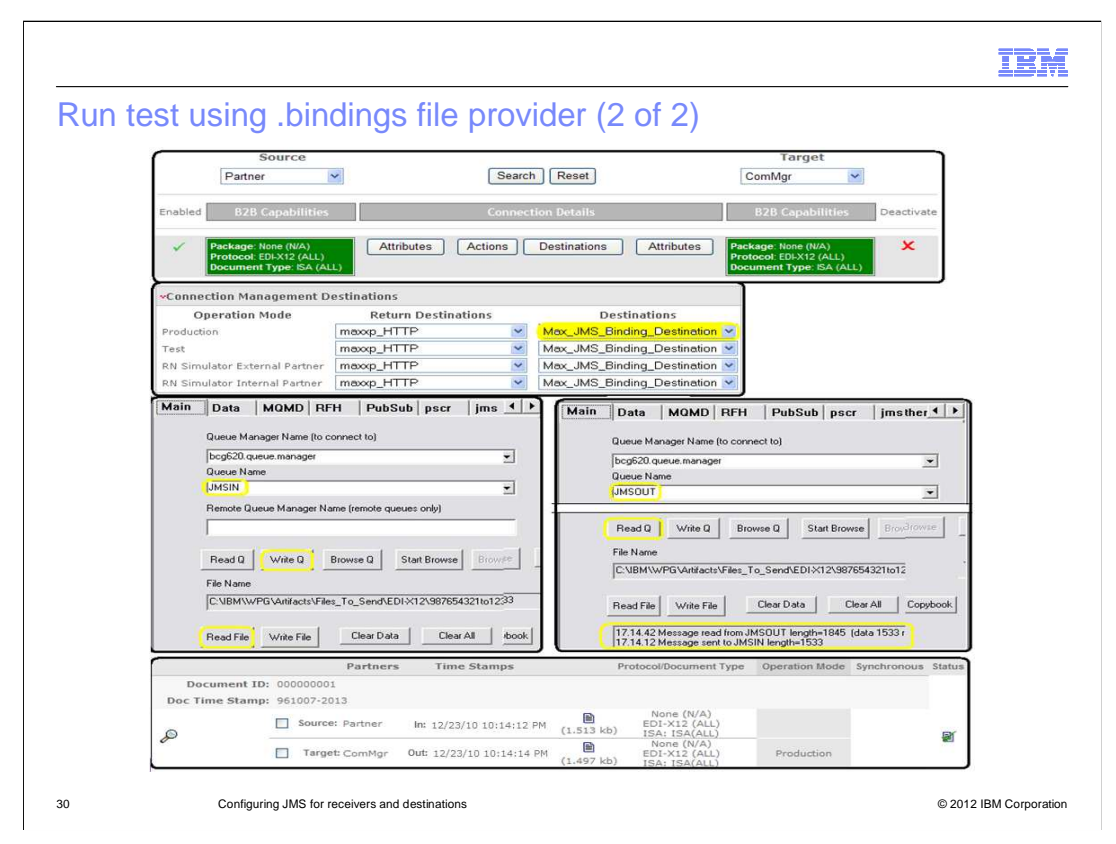

This slide contains a summary of the test that you ran:

In the top picture is shown the None,EDI-X12,ISA connection. The second picture shows the JMS Destination selection. The third picture shows the RFHUtil tool used to submit the EDI file to the receiver queue – in left image - and the EDI file delivered to the destination queue - shown in the right image. The bottom picture shows the WebSphere Partner Gateway console Viewer reporting the transaction successful completion.

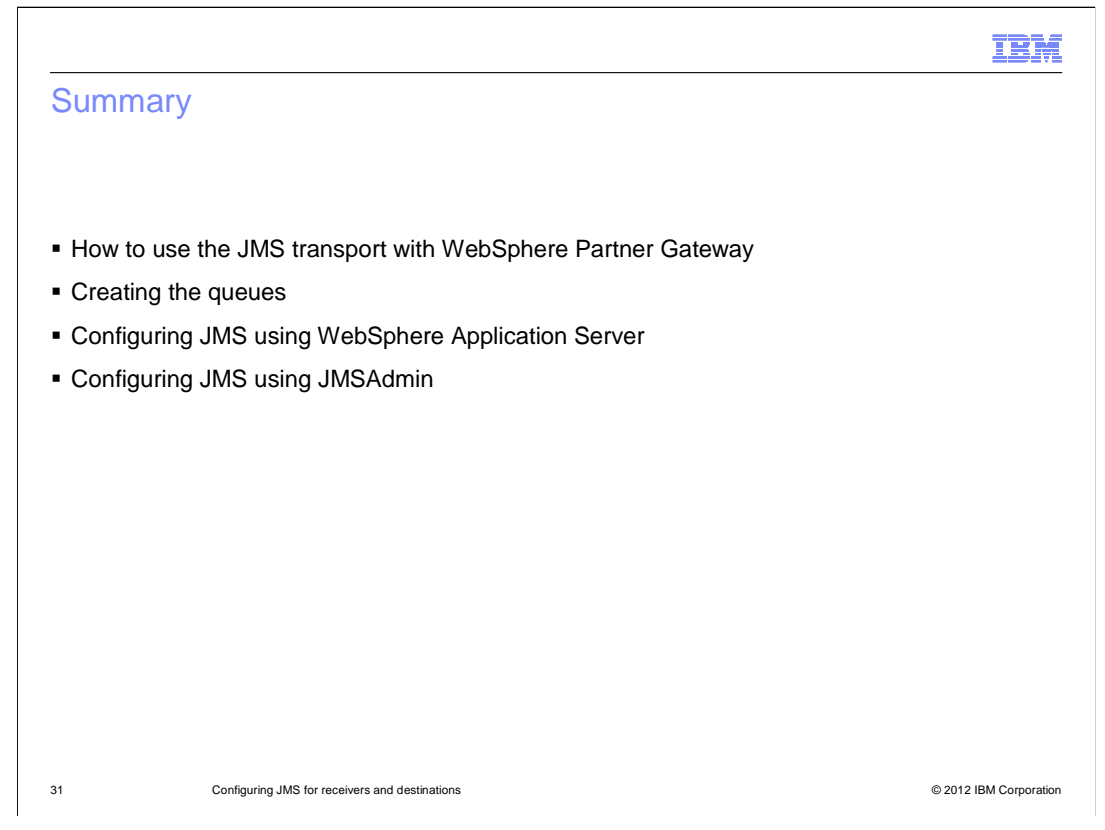

In this presentation, you have seen how to use the JMS transport within WebSphere Partner Gateway, how to create the queues, and two ways to create the JMS queue connection factory and the queue definitions for the WebSphere Partner Gateway elements. Finally, you saw how to run a test transaction.

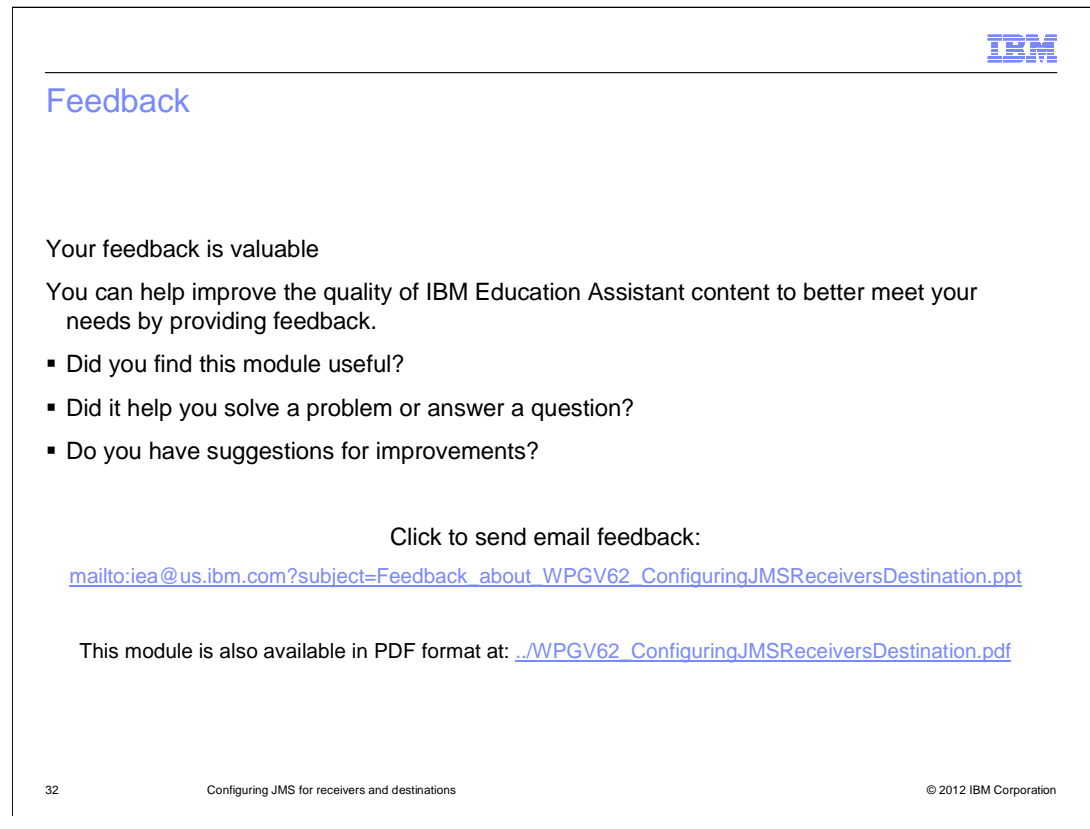

You can help improve the quality of IBM Education Assistant content by providing feedback.

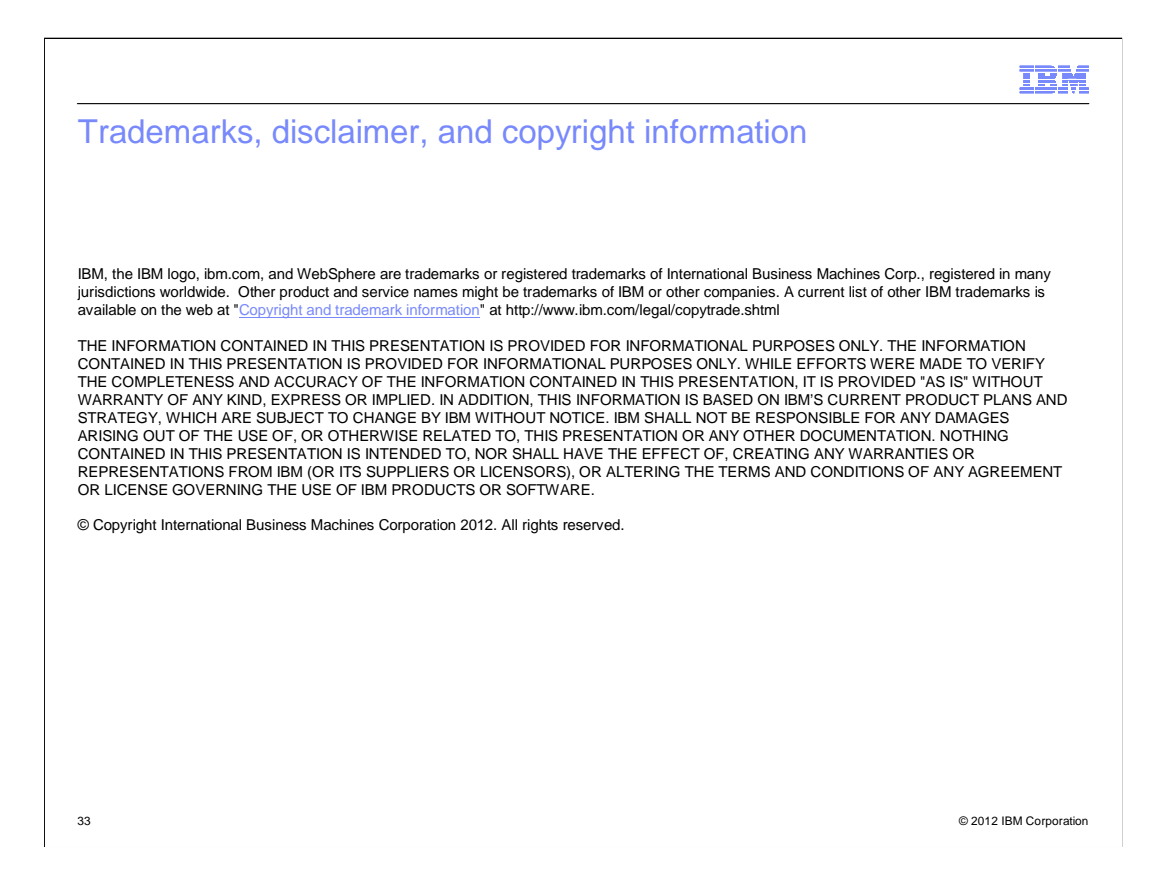